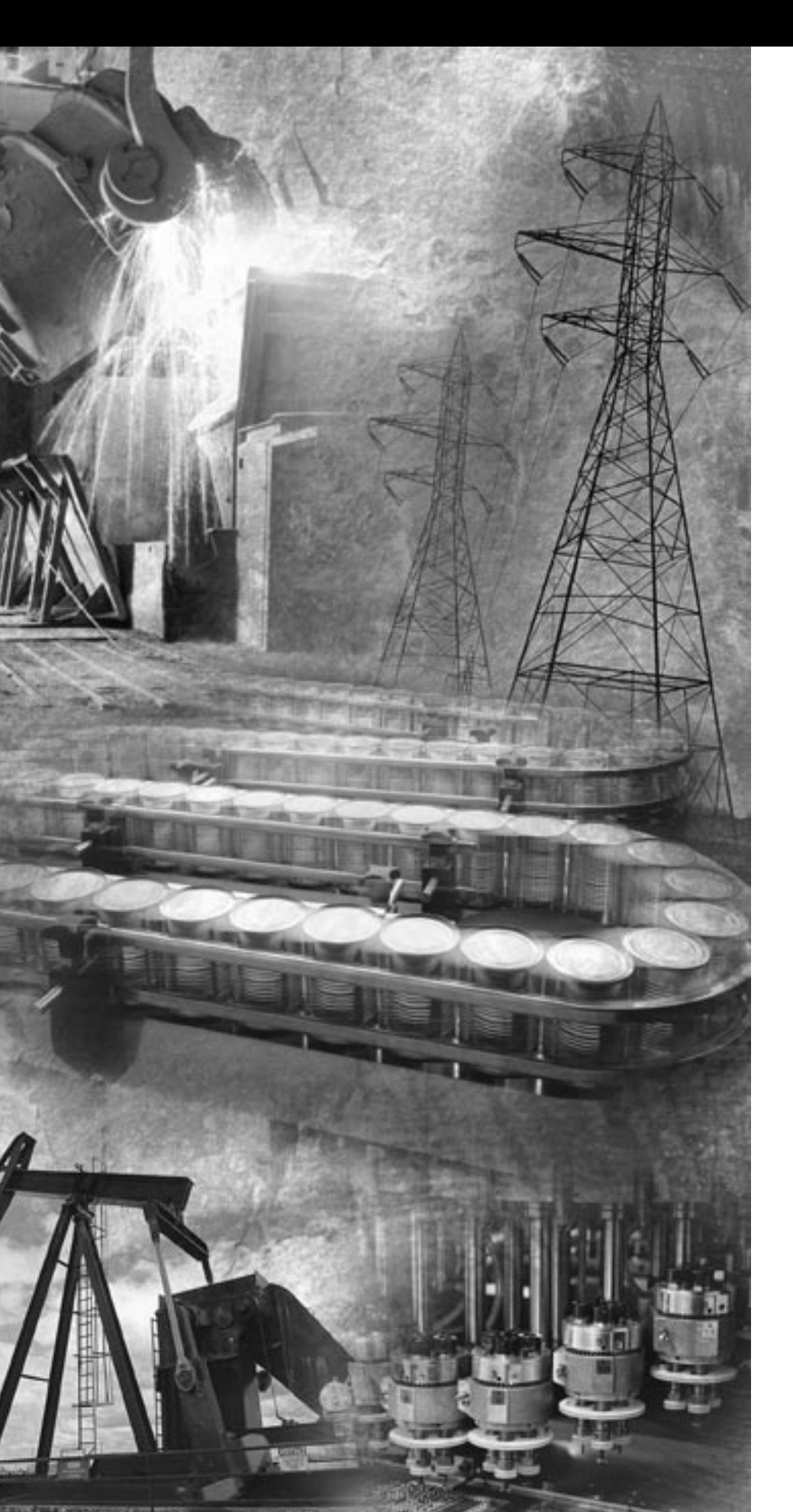

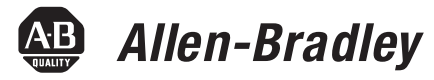

# **FlexArmor**

1798-ADN (Contains information on 1798-IB4, -IB8, -OB4E, -OB8E, -IB4D, -IE4, -OE2)

**User Manual** 

Rockwell Automation

#### **Important User Information** Because of the variety of uses for the products described in this publication, those responsible for the application and use of these products must satisfy themselves that all necessary steps have been taken to assure that each application and use meets all performance and safety requirements, including any applicable laws, regulations, codes and standards. In no event will Rockwell Automation be responsible or liable for indirect or consequential damage resulting from the use or application of these products.

Any illustrations, charts, sample programs, and layout examples shown in this publication are intended solely for purposes of example. Since there are many variables and requirements associated with any particular installation, Rockwell Automation does not assume responsibility or liability (to include intellectual property liability) for actual use based upon the examples shown in this publication.

Allen-Bradley publication SGI-1.1, Safety Guidelines for the Application, Installation and Maintenance of Solid-State Control (available from your local Rockwell Automation office), describes some important differences between solid-state equipment and electromechanical devices that should be taken into consideration when applying products such as those described in this publication.

Reproduction of the contents of this copyrighted publication, in whole or part, without written permission of Rockwell Automation, is prohibited.

Throughout this publication, notes may be used to make you aware of safety considerations. The following annotations and their accompanying statements help you to identify a potential hazard, avoid a potential hazard, and recognize the consequences of a potential hazard:

#### WARNING

Identifies information about practices or circumstances that can cause an explosion in a hazardous environment, which may lead to personal injury or death, property damage, or economic loss.

ATTENTION

Identifies information about practices or circumstances that can lead to personal injury or death, property damage, or economic loss.

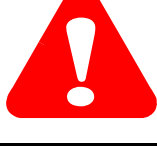

IMPORTANT

Identifies information that is critical for successful application and understanding of the product.

FlexArmor and RSNetWorx for DeviceNet are trademarks of Rockwell Automation MicroSoft Windows is a registered trademark of Microsoft Corporation

# **New Modules Information**

In this version of the FlexArmor<sup>™</sup> User Manual information was added about the following three FlexArmor modules:

- 1798-IB4D,
- 1798-IE4, and
- 1798-OE2.

Communication and mapping information about these modules are contained in chapter 2. Configuration information is found in chapter 3.

# Notes:

| Introduction                             | Use this manual to install, communicate with, map, configure, and troubleshoot the FlexArmor system.                                                                                                    |                                        |  |  |  |  |  |  |  |
|------------------------------------------|----------------------------------------------------------------------------------------------------|----------------------------------------|--|--|--|--|--|--|--|
| Contents                                 | You will find the following information in this manual:                                                                                                    |                                        |  |  |  |  |  |  |  |
|                                          | For information about                                                                                                    | See                                    |  |  |  |  |  |  |  |
|                                          | installing your DeviceNet adapter module                                                                                                    | Chapter 1                              |  |  |  |  |  |  |  |
|                                          | how communication takes place and I/O image mapping                                                                                                    | Chapter 2                              |  |  |  |  |  |  |  |
|                                          | how to configure your DeviceNet adapter                                                                                                    | Chapter 3                              |  |  |  |  |  |  |  |
|                                          | troubleshooting                                                                                                    | Chapter 4                              |  |  |  |  |  |  |  |
|                                          | module specifications                                                                                                    | Appendix A                             |  |  |  |  |  |  |  |
| Audience<br>What We assume               | This manual is intended for engineers and technicians who are<br>installing, programming, and maintaining a FlexArmor system.<br>We assume you:                                                                                                    |                                        |  |  |  |  |  |  |  |
|                                          | • know each of your device's I/O parameters and requirements                                                                                                    |                                        |  |  |  |  |  |  |  |
|                                          | <ul> <li>Rnow each of your device's 1/O parameters and requi</li> <li>are familiar with RSNetWorx for DeviceNet<sup>™</sup></li> </ul>                                                                                                    | h RSNetWorx for DeviceNet <sup>™</sup> |  |  |  |  |  |  |  |
|                                          | $\bullet$ are familiar with the ${\rm Microsoft}^{\rm @} {\rm Windows}^{\rm @}$ environment                                                                                                    |                                        |  |  |  |  |  |  |  |
| Common Techniques Used<br>in This Manual | <ul><li>The following conventions are used throughout this manual:</li><li>Bulleted lists provide information, not procedural steps.</li><li>Numbered lists provide sequential steps.</li><li>Pictures of keys and/or screens represent the actual keys you press or the screens you use.</li></ul> |                                        |  |  |  |  |  |  |  |
|                                          | <ul> <li>Actions you must perform appear in bold text. For ex<br/>Click View to display the EDS file.</li> </ul>                                                                                                    | xample:                                |  |  |  |  |  |  |  |

# Rockwell Automation Support

Before you contact Rockwell Automation for technical assistance, we suggest you please review the troubleshooting information contained in chapter 4 of this publication first.

If the problem persists, call your local distributor or contact Rockwell Automation in one of the following ways:

| Phone    | United<br>States/Canada         | 1.440.646.5800                                                                                                    |  |  |  |  |  |  |  |
|----------|---------------------------------|----------------------------------------------------------------------------------------------------|--|--|--|--|--|--|--|
|          | Outside United<br>States/Canada | <ul> <li>You can access the phone number for your country via the Internet:</li> <li>1. Go to http://www.ab.com</li> <li>2. Click on <i>Product Support</i> (http://support.automation.rockwell.com)</li> <li>3. Under <i>Support Centers</i>, click on <i>Contact Information</i></li> </ul> |  |  |  |  |  |  |  |
| Internet | ⇒                               | <ol> <li>Go to http://www.ab.com</li> <li>Click on <i>Product Support</i><br/>(http://support.automation.rockwell.com)</li> </ol>                                                                                                    |  |  |  |  |  |  |  |

#### Your Questions or Comments on this Manual

If you find a problem with this manual, please notify us of it on the enclosed How Are We Doing form found in the back of the manual.

|                                                              | Chapter 1                                                                                                    |                                                                                        |
|--------------------------------------------------------------|----------------------------------------------------------------------------------------------------|----------------------------------------------------------------------------------------|
| Install Your DeviceNet Adapter<br>Module                     | Chapter Objectives                                                                                                    | $ \begin{array}{c} 1-1\\ 1-2\\ 1-2\\ 1-2\\ 1-3\\ 1-3\\ 1-4\\ 1-4\\ 1-5\\ \end{array} $ |
| How Communication Takes Place<br>and I/O Image Table Mapping | Chapter 2<br>Chapter Objectives                                                                                                    | 2-1<br>2-2<br>2-3<br>2-4<br>2-5<br>2-5<br>2-6<br>2-7<br>2-8<br>2-9<br>2-9<br>2-12      |
| Configure Your DeviceNet Adapter                             | Chapter 3         Chapter Objectives         Configure Your Adapter's FlexArmor System         About RSNetWorx for DeviceNet         Configure Your FlexArmor Adapter and System Online         Configure the Adapter         Configure the Module         View Adapter Parameters         Special Parameters         View I/O Summary         Map the Scanner | 3-1<br>3-2<br>3-3<br>3-4<br>3-6<br>3-7<br>3-13<br>3-15<br>3-18                         |
| Troubleshooting                                              | Chapter 4<br>Chapter Objectives<br>Troubleshoot With the Indicators                                                                                                    | 4-1<br>4-1                                                                             |

ii

# **Specifications**

# Appendix A

| Input Module Specifications.            | A-1  |
|-----------------------------------------|------|
| Specifications for the 1798-IB4 Module  | A-1  |
| Specifications for the 1798-IB8 Module  | A-2  |
| Specifications for the 1798-IB4D Module | A-3  |
| Specifications for the 1798-IE4 Module  | A-5  |
| Output Module Specifications            | A-7  |
| Specifications for the 1798-OB4E Module | A-7  |
| Specifications for the 1798-OB8E Module | A-8  |
| Specifications for the 1798-OE2 Module  | A-9  |
| Communication Adapter Specifications.   | A-12 |
| Field Termination Plug Specifications   | A-13 |
| Baseplate Specifications.               | A-14 |

# Install Your DeviceNet Adapter Module

## **Chapter Objectives**

This chapter describes the FlexArmor system, the DeviceNet Adapter and the procedures for installing your DeviceNet adapter module. The sections in this chapter include:

- the FlexArmor system
- adapter components
- power requirements
- mount the adapter
- set the adapter address switches
- install the adapter module
- connect the external wiring

# About the FlexArmor System

FlexArmor is a small, modular block I/O system for distributed applications that performs all of the functions of rack-based I/O. The FlexArmor system contains the following components:

- Baseplate, 1798-BP2, -BP4, -BP6, or -BP8
- DeviceNet adapter/power supply, 1798-ADN powers the internal logic for as many as eight I/O modules
- I/O modules contain the bus interface and circuitry needed to perform specific functions related to your application. These I/O modules include:
  - Input modules, 1798-IB4 or -IB8, -IB4D, and -IE4
  - Output modules, 1798-OB4E or -OB8E, and OE2
- Field Termination Plug (FTP), 1798-DFTP1 or -DFTP2
- Filler module, 1798-N2

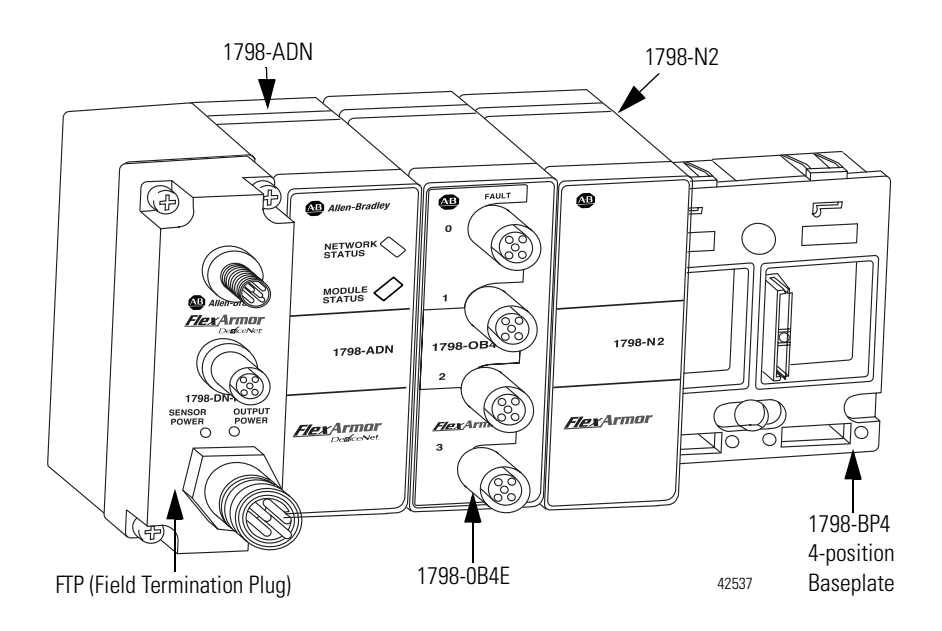

For information on how communications occurs on the FlexArmor system backplane, refer to Chapter 2.

The adapter module consists of the following major components:

- diagnostic indicators
- node address switch

#### **Diagnostic Indicators**

Diagnostic indicators are located on the front panel of the adapter module. They show both normal operation and error conditions in your remote I/O system. The indicators are:

- Mod/Net status
- I/O status

A complete description of the diagnostic indicators and how to use them for troubleshooting is explained in Chapter 4.

### **Power Requirements**

The FlexArmor system requires a current of 400 mA at 24V dc from the 1798-FTP sensor power connector for FLEX bus operation. This is sufficient to support up to 8 modules. Remember to add this amount to current requirements for other modules using the same 24V supply. The FlexArmor system consumed 90 mA of DeviceNet power.

# DeviceNet Adapter Components

# Mount the FlexArmor Platform

The DeviceNet adapter module can be mounted directly on a machine. Refer to the specific method of mounting below.

#### **Mounting Instructions**

To mount the platform on a wall or panel, use the screw holes provided in the FlexArmor Baseplate.

Install the mounting Baseplate as follows:

**1.** Lay out the required points as shown in the drilling dimension drawing.

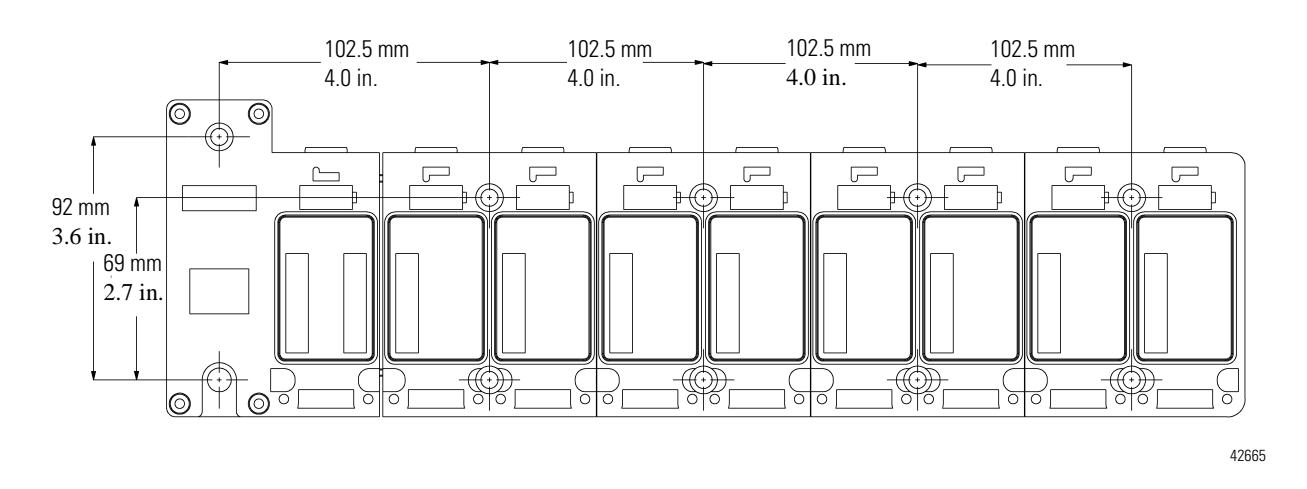

#### 25 mm (0.98 in.) clearance all around

- **2.** Drill the necessary holes for #10 (M6) machine or self-tapping screws.
- **3.** Mount the Baseplate using #10 (M6) screws.
- **4.** Connect functional ground to ground using the functional ground lug connector.

To view a drill template for the FlexArmor Baseplate, refer to the website http://www.ab.com/abecad/.

You are now ready to set the node address on the FlexArmor adapter module and to install your selected FlexArmor components. Please refer to the individual component installation instructions for guidelines.

# Set the Network Address Switch on the DeviceNet Adapter

Valid node addresses are 00 to 63.

Set the network address using the rotary switches. The setting of the network address cannot be changed using the DeviceNet configuration software.

Each module is shipped set for node address **63**. The switches are located on the underside of the module. The two switches are:

- MSD (most significant digit)
- LSD (least significant digit)

To reset the node address, use a small blade screwdriver to rotate the switches. Line up the small black dot on the switch with the number setting you wish to use.

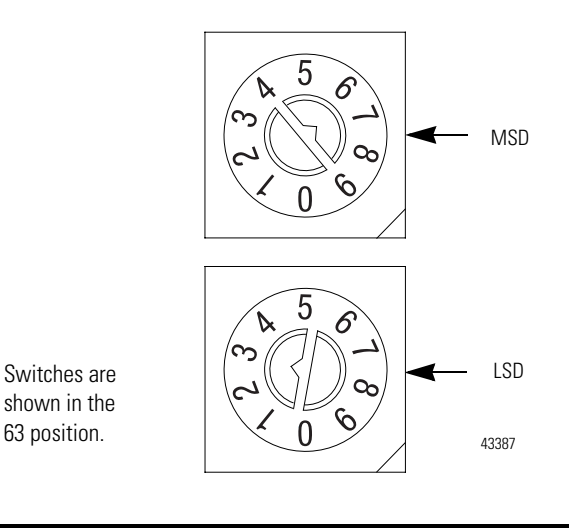

IMPORTANT

The baud rate for the adapter is set by way of "baud detection" (Autobaud) at power up.

# Install Your FlexArmor DeviceNet Adapter Module

To install the FlexArmor DeviceNet Adapter Module:

**1.** Hold the adapter at an angle and engage the top of the adapter in the indention on the rear of the Baseplate.

**IMPORTANT** The adapter module must be installed only in the adapter slot, next to the FTP.

**2.** Press the module down flush with the panel until the locking lever locks.

**3.** Repeat steps 1 and 2 for each I/O module for the remaining Baseplate I/O slots.

| IMPORTANT                      | I/O modules can be installed in any slot location to<br>the right of the adapter module. The adapter is<br>capable of addressing eight modules. |
|--------------------------------|----------------------------------------------------------------------------------------------------|
| <b>4.</b> Screw dow compliance | wn the module retaining screws to ensure IP67<br>ce.                                                                                            |
| IMPORTANT                      | • Torque the screws to 0.5-0.7 Nm. (4.43-6.2 inch pounds).                                                                                      |
|                                | • Dust caps on the I/O modules must have 4 inch pounds of torque to maintain IP67 compliance.                                                   |

## **Connect External Wiring**

Connect external wiring to the DeviceNet Field Termination Plug (DFTP) as shown below.

**1.** Connect the DeviceNet cable to the DFTP as shown.

| Connect                      | <b>Connector Pin</b> | То       |  |  |  |  |  |  |  |
|------------------------------|----------------------|----------|--|--|--|--|--|--|--|
| BLK Wire                     | 3                    | -V       |  |  |  |  |  |  |  |
| BLU Wire                     | 5                    | CAN* Low |  |  |  |  |  |  |  |
| Base Wire                    | 1                    | Drain    |  |  |  |  |  |  |  |
| WHT Wire                     | 4                    | CAN High |  |  |  |  |  |  |  |
| RED Wire                     | 2                    | +V       |  |  |  |  |  |  |  |
| *CAN=Controller Area Network |                      |          |  |  |  |  |  |  |  |

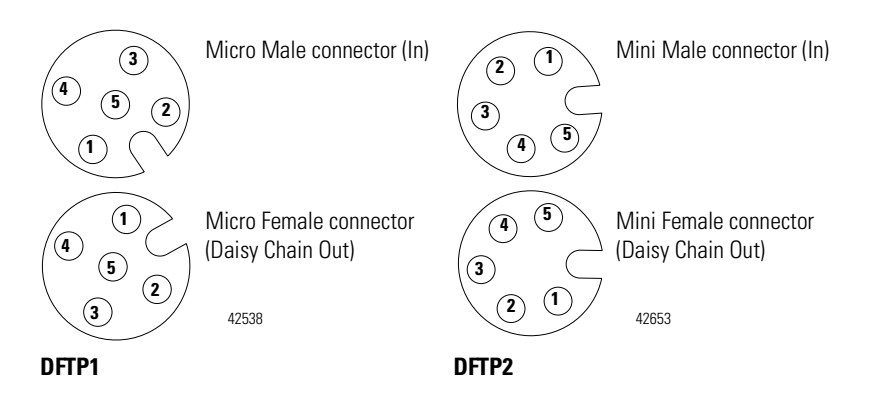

- 2. Insert the connector into the mating connector on the
- **3.** DeviceNet FTP module.

- **4.** Connect 24V dc power to sensor voltage for adapter and input module power.
- **5.** Connect 24V dc power to output voltage for output module power.

| Pin | Function       |
|-----|----------------|
| 1   | Output Power + |
| 2   | Sensor Power + |
| 3   | Sensor Power - |
| 4   | Output Power - |

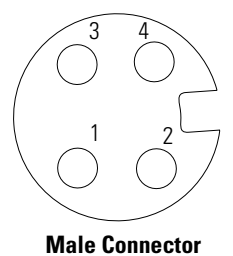

42539

# How Communication Takes Place and I/O Image Table Mapping

# **Chapter Objectives**

In this chapter, you will learn about:

- communication over the FlexArmor backplane (between the DeviceNet adapter and the I/O modules)
- how data is mapped into the I/O image table

# Communication Over the FlexArmor Backplane

One 1798-ADN DeviceNet adapter can interface with up to eight FlexArmor I/O modules placed in a FlexArmor baseplate. The adapter communicates to other network system components (typically one or more controllers or scanners, and/or programming terminals) over the DeviceNet network. The adapter communicates with its I/O modules over the backplane.

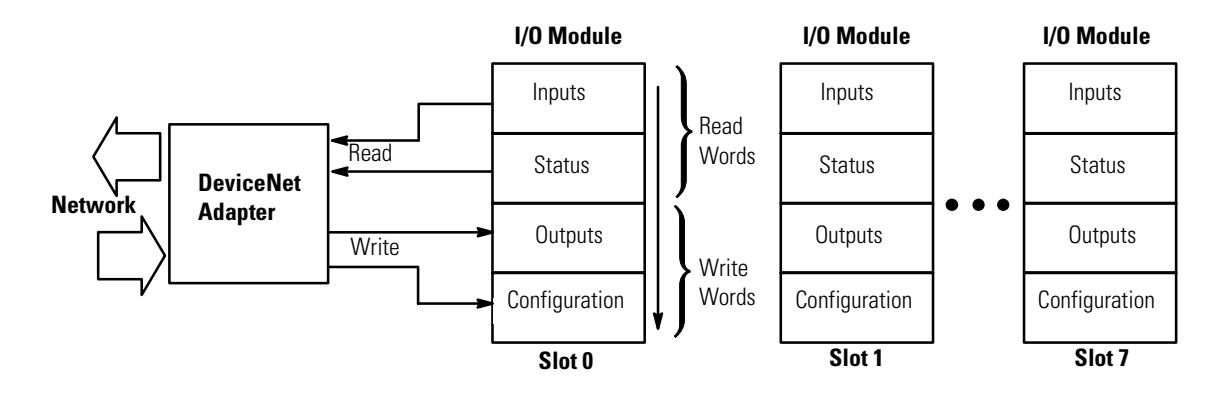

The I/O map for a module is divided into read words and write words. Read words consist of input and status words and write words consist of output and configuration words. The number of read words or write words can be zero or more. The length of each I/O module's read words and write words varies in size depending on module complexity. Each I/O module will support at least 1 input word or 1 output word. Status and configuration are optional, depending on the module. For example, a 4 point discrete input module will have up to 2 read words and 1 write word.

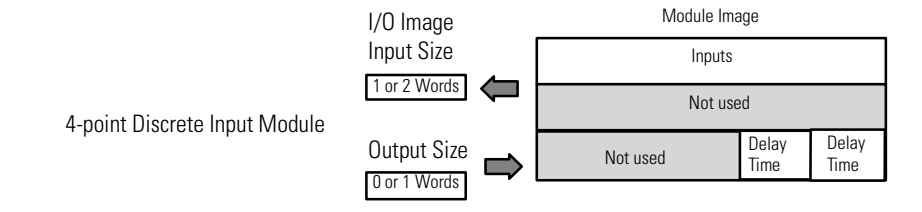

Check the I/O map for each module for the exact mapping.

# About I/O Structure

Output data is received by the adapter in the order of the installed I/O modules. The Output data for slot 0 is received first, followed by the Output data for slot 1, and so on up to slot 7.

The first word of input data sent by the adapter is the Adapter Status Word. This is followed by the input data from each slot, in the order of the installed I/O modules. The Input data from slot 0 is first after the status word, following by Input data from slot 2, and so on up to slot 7.

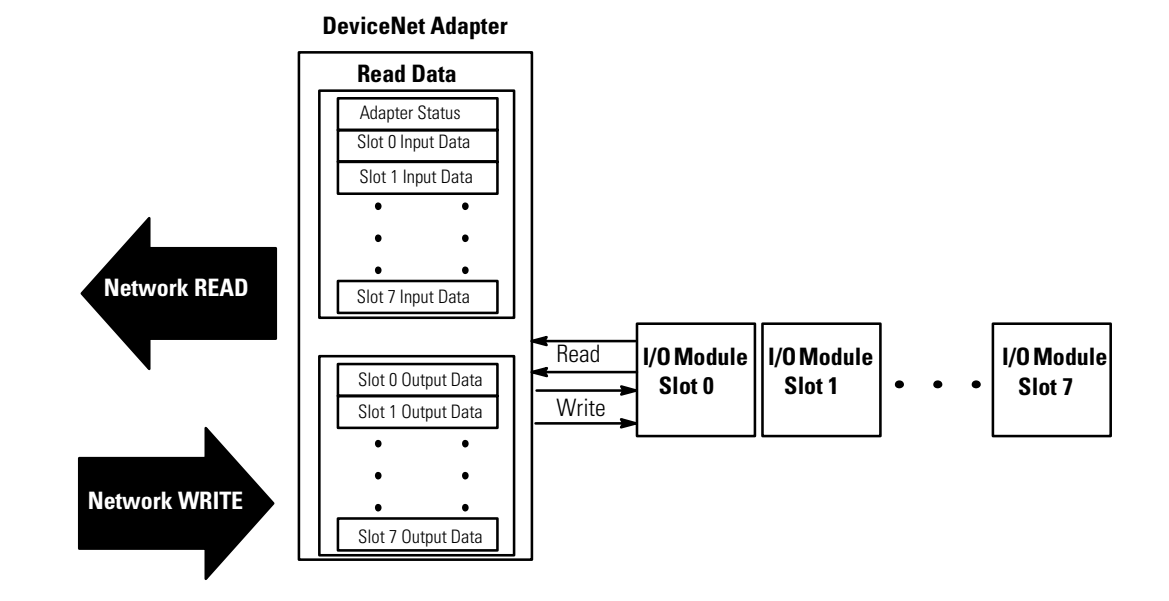

## **Description of Adapter Input Status Word**

The input status word consists of:

- I/O module fault bits 1 status bit for each slot
- node address changed 1 bit

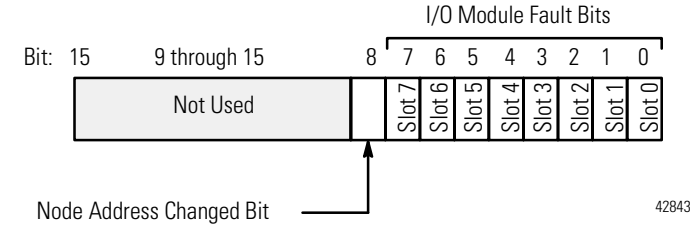

The adapter input status word bit descriptions are shown in the following table.

| Bit<br>Description      | Bit          | Explanation                                                                               |
|-------------------------|--------------|-------------------------------------------------------------------------------------------|
|                         | 0            | This bit is set (1) when an error is detected in slot position 0.                         |
|                         | 1            | This bit is set (1) when an error is detected in slot position 1.                         |
|                         | 2            | This bit is set (1) when an error is detected in slot position 2.                         |
| I/O Module              | 3            | This bit is set (1) when an error is detected in slot position 3.                         |
| Fault                   | 4            | This bit is set (1) when an error is detected in slot position 4.                         |
|                         | 5            | This bit is set (1) when an error is detected in slot position 5.                         |
|                         | 6            | This bit is set (1) when an error is detected in slot position 6.                         |
|                         | 7            | This bit is set (1) when an error is detected in slot position 7.                         |
| Node Address<br>Changed | 8            | This bit is set (1) when the node address switch setting has been changed since power up. |
|                         | 9 thru<br>15 | Not used - sent as zeroes.                                                                |

Possible causes for an I/O Module Fault are:

- transmission errors on the FlexArmor backplane
- a failed module
- a module removed from the FlexArmor Baseplate
- incorrect module inserted in a slot position
- the slot is empty, but the platform is configured for a module in the slot location

### **Communication Choices**

The FlexArmor DeviceNet adapter module supports multiple communication choices. These choices all use the default I/O structure previously described. The adapter master makes the actual communication choice. The choices are:

**Polled** - data is sent by the adapter in response to received data

**Strobe** - data is sent by the adapter in response to the strobe command. The single bit allocated to the adapter in the strobe message is not used. If the configured size of the input data (sent from the adapter) is greater than 8 bytes, the strobe connection establishment will fail. In this case, the input size must be re-configured to 8 bytes or less.

**Change of State** - data is sent by the adapter based on detection of any changed value within the input data. Data is independently received based on change of state from the sender. Data in both directions can be acknowledged or unacknowledged depending on the run time configuration of the system.

**Cyclic** - data is sent cyclically by the adapter based on a configured time value. Data is independently received cyclically from the sender. Data in both directions can be acknowledged or unacknowledged depending on the run time configuration of the system.

# Mapping Data into the Image Table

All FlexArmor modules are supported by the DeviceNet adapter. At present, these consist of:

| Module Description                               | Catalog Number | For image table mapping refer to: |
|--------------------------------------------------|----------------|-----------------------------------|
| 4 Sinking Input Module                           | 1798-IB4       | 2-5                               |
| 4 Sinking Input<br>Diagnostic Module             | 1798-IB4D      | 2-6                               |
| 8 Sinking Input Module                           | 1798-IB8       | 2-7                               |
| 4 Electronically Fused<br>Sourcing Output Module | 1798-OB4E      | 2-8                               |
| 8 Electronically Fused<br>Sourcing Output Module | 1798-OB8E      | 2-9                               |
| 4 Analog Input Module                            | 1798-IE4       | 2-9                               |
| 2 Analog Output Module                           | 1798-OE2       | 2-12                              |

### Description of 1798-IB4 Image Table Mapping

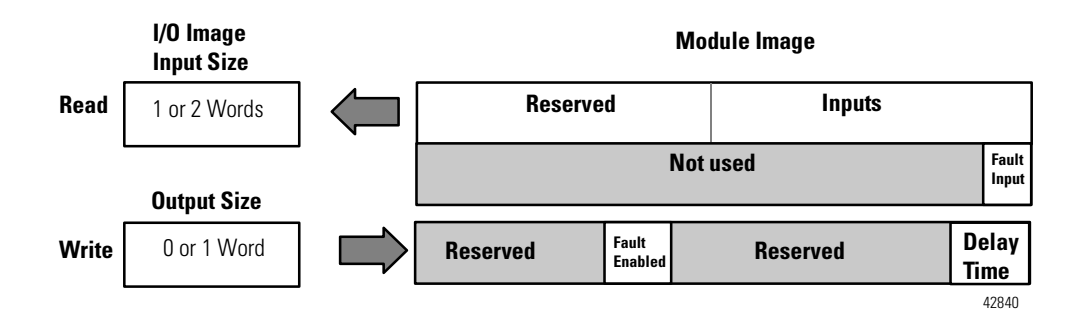

Memory Map of 4 Point Discrete Input Module Image Table - 1798-IB4

| Decimal<br>Bit | 15                | 14 | 13 | 12 | 11 | 10 | 09 | 08       | 07 | 06 | 05 | 04 | 03 | 02          | 01          | 00 | Size         |
|----------------|-------------------|----|----|----|----|----|----|----------|----|----|----|----|----|-------------|-------------|----|--------------|
| Octal Bit      | 17                | 16 | 15 | 14 | 13 | 12 | 11 | 10       | 07 | 06 | 05 | 04 | 03 | 02          | 01          | 00 |              |
|                | Not used D3 D2 D1 |    |    |    |    |    |    |          |    |    |    | D1 | D0 | Read Word 1 |             |    |              |
|                | Not used          |    |    |    |    |    |    |          |    |    |    |    |    | FO          | Read Word 2 |    |              |
|                | Reserved          |    |    |    |    |    |    | Reserved |    |    |    |    |    | DT 00-3     |             |    | Write Word 1 |

Where D = Input Data (D0 corresponds to input 0, D1 corresponds to input 1, etc.), DT = Input Delay Time (DT 00-3 corresponds to inputs 0 through 3), FO = Fault Bit - Indicates status of module sensor power (0=Normal, 1=Sensor Power Shorted), FE = Fault Enabled Bit, must be set to return fault bit (FO) from module. The "Fault Enabled" bit will be set automatically if the input filter times are configured through RSNetWorx for DeviceNet.

| Bits |    |    | Description                 | Selected Delay Time |  |  |  |  |  |
|------|----|----|-----------------------------|---------------------|--|--|--|--|--|
| 02   | 01 | 00 | Delay Time for Inputs 00-03 |                     |  |  |  |  |  |
| 0    | 0  | 0  | Delay Time 0 (default)      | 256µs               |  |  |  |  |  |
| 0    | 0  | 1  | Delay Time 1                | 512µs               |  |  |  |  |  |
| 0    | 1  | 0  | Delay Time 2                | 1ms                 |  |  |  |  |  |
| 0    | 1  | 1  | Delay Time 3                | 2ms                 |  |  |  |  |  |
| 1    | 0  | 0  | Delay Time 4                | 4ms                 |  |  |  |  |  |
| 1    | 0  | 1  | Delay Time 5                | 8ms                 |  |  |  |  |  |
| 1    | 1  | 0  | Delay Time 6                | 16ms                |  |  |  |  |  |
| 1    | 1  | 1  | Delay Time 7                | 32ms                |  |  |  |  |  |

Input Delay Times for the 1798-IB4 Input Module

### **Description of 1798-IB4D Image Table Mapping**

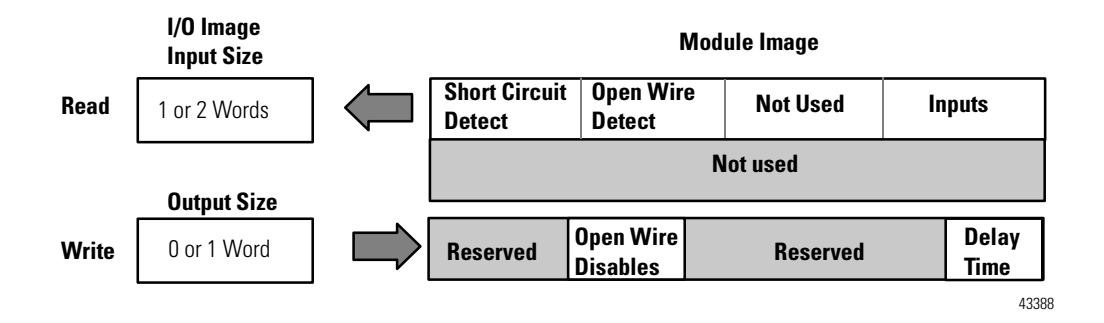

Memory Map of 4 Point Discrete Input Module Image Table - 1798-IB4D

| Decimal<br>Bit                                                                                                    | 15                                                | 14 | 13         | 12         | 11 | 10 | 09 | 08 | 07          | 06 | 05 | 04           | 03 | 02 | 01          | 00          | Size |
|----------------------------------------------------------------------------------------------------|---------------------------------------------------|----|------------|------------|----|----|----|----|-------------|----|----|--------------|----|----|-------------|-------------|------|
| Octal Bit                                                                                                    | 17                                                | 16 | 15         | 14         | 13 | 12 | 11 | 10 | 07          | 06 | 05 | 04           | 03 | 02 | 01          | 00          | Dec  |
|                                                                                                    | <b>S</b> 3                                        | S2 | <b>S</b> 1 | <b>S</b> 0 | W3 | W2 | W1 | W0 | Not Used I3 |    |    |              | I2 | I1 | IO          | Read Word 1 |      |
|                                                                                                    | Not Used                                          |    |            |            |    |    |    |    |             |    |    |              |    | •  | Read Word 2 |             |      |
|                                                                                                    | Reserved   D3   D2   D1   D0   Reserved   DT 00-3 |    |            |            |    |    |    |    |             |    |    | Write Word 1 |    |    |             |             |      |
| Where I = Input Data (I0 corresponds to input 0, I1 corresponds to input 1, etc.); $DT = Input Delay Time (DT 00-3 corresponds to inputs 0 through 3) W = Open Wire Detect; S = Short Circuit Detect; D = Open Wire Disable$ |                                                   |    |            |            |    |    |    |    |             |    |    |              |    |    |             |             |      |

|    | Bits |    | Description                    | Selected Delay Time |
|----|------|----|--------------------------------|---------------------|
| 02 | 01   | 00 | Delay Time for Inputs<br>00-03 |                     |
| 0  | 0    | 0  | Delay Time 0 (default)         | 256µs               |
| 0  | 0    | 1  | Delay Time 1                   | 512µs               |
| 0  | 1    | 0  | Delay Time 2                   | 1ms                 |
| 0  | 1    | 1  | Delay Time 3                   | 2ms                 |
| 1  | 0    | 0  | Delay Time 4                   | 4ms                 |
| 1  | 0    | 1  | Delay Time 5                   | 8ms                 |
| 1  | 1    | 0  | Delay Time 6                   | 16ms                |
| 1  | 1    | 1  | Delay Time 7                   | 32ms                |

Input Delay Times for the 1798-IB4D Input Module

### **Description of 1798-IB8 Image Table Mapping**

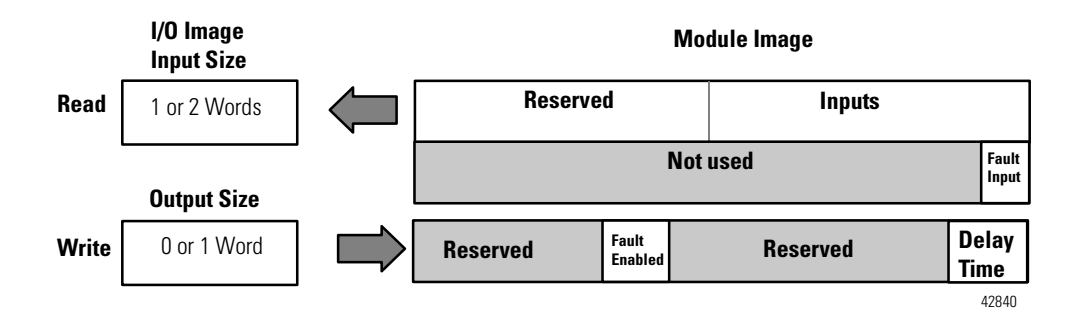

Memory Map of 8 Point Discrete Input Module Image Table - 1798-IB8

| Decimal<br>Bit | 15                                                                                                    | 14                                                                                                    | 13 | 12 | 11 | 10 | 09 | 08 | 07     | 06  | 05 | 04 | 03 | 02 | 01 | 00          | Size        |
|----------------|----------------------------------------------------------------------------------------------------|----------------------------------------------------------------------------------------------------|----|----|----|----|----|----|--------|-----|----|----|----|----|----|-------------|-------------|
| Octal Bit      | 17                                                                                                    | 7         16         15         14         13         12         11         10         07         06         05         04         03         02         01 |    |    |    |    |    |    |        |     |    |    |    | 01 | 00 |             |             |
|                |                                                                                                    | Not used         D7         D6         D5         D4         D3         D2         D1         D0                                                            |    |    |    |    |    |    |        |     |    |    |    |    | D0 | Read Word 1 |             |
|                |                                                                                                    |                                                                                                    |    |    |    |    |    |    | Not us | sed |    |    |    |    |    | FO          | Read Word 2 |
|                |                                                                                                    | Reserved FE Reserved DT 00-07 Write Word 1                                                                                                    |    |    |    |    |    |    |        |     |    |    |    |    |    |             |             |
| Where D =      | Where D = Input Data (D0 corresponds to input 0, D1 corresponds to input 1, etc.), DT = Input Delay Time (DT 00-07 |                                                                                                    |    |    |    |    |    |    |        |     |    |    |    |    |    |             |             |

Where D = Input Data (D0 corresponds to input 0, D1 corresponds to input 1, etc.), DT = Input Delay Time (DT 00-07 corresponds to inputs 0 through 7) FO = Fault Bit - Indicates status of module sensor power (0=Normal, 1=Sensor Power Shorted), FE = Fault Enabled Bit, must be set to return fault bit (FO) from module. The "Fault Enabled" bit will be set automatically if the input filter times are configured through RSNetWorx for DeviceNet.

|    | Bits |    | Description                 | Selected Delay Time |
|----|------|----|-----------------------------|---------------------|
| 02 | 01   | 00 | Delay Time for Inputs 00-07 |                     |
| 0  | 0    | 0  | Delay Time 0 (default)      | 256µs               |
| 0  | 0    | 1  | Delay Time 1                | 512µs               |
| 0  | 1    | 0  | Delay Time 2                | 1ms                 |
| 0  | 1    | 1  | Delay Time 3                | 2ms                 |
| 1  | 0    | 0  | Delay Time 4                | 4ms                 |
| 1  | 0    | 1  | Delay Time 5                | 8ms                 |
| 1  | 1    | 0  | Delay Time 6                | 16ms                |
| 1  | 1    | 1  | Delay Time 7                | 32ms                |

Input Delay Times for the 1798-IB8 Input Module

#### **Description of 1798-OB4E Image Table Mapping**

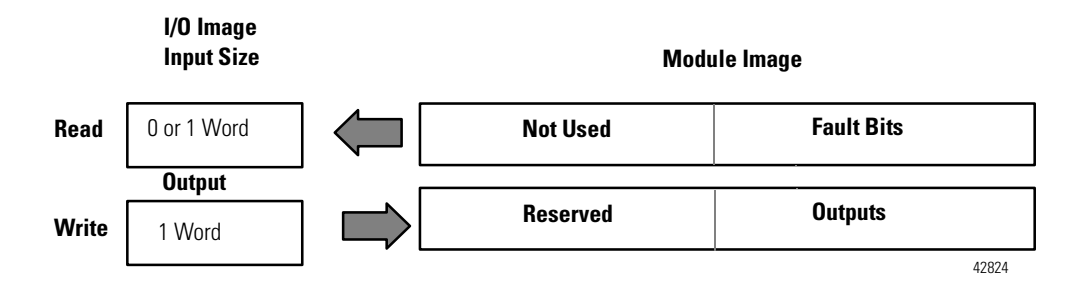

Memory Map of 4 Point Discrete Output Module Image Table - 1798-OB4E

| Decimal<br>Bit | 15 | 14       | 13 | 12 | 11 | 10 | 09 | 08 | 07 | 06 | 05 | 04 | 03 | 02 | 01 | 00 | Size         |
|----------------|----|----------|----|----|----|----|----|----|----|----|----|----|----|----|----|----|--------------|
| Octal Bit      | 17 | 16       | 15 | 14 | 13 | 12 | 11 | 10 | 07 | 06 | 05 | 04 | 03 | 02 | 01 | 00 |              |
|                |    | Not used |    |    |    |    |    |    |    |    |    |    | F3 | F2 | F1 | F0 | Read Word 1  |
|                |    | Reserved |    |    |    |    |    |    |    |    |    |    | 03 | 02 | 01 | 00 | Write Word 1 |

Where O = Output Value (O0 corresponds to output 0, O1 corresponds to output 1, etc.) F0-F3 = Indicate the status of each output point (0=Output normal, 1=Output faulted)

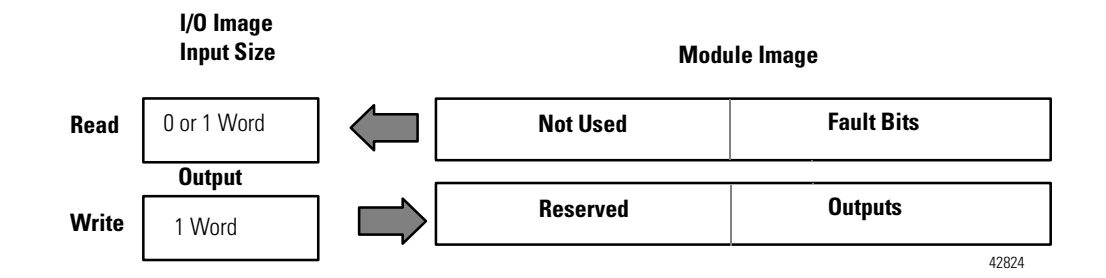

### **Description of 1798-OB8E Image Table Mapping**

Memory Map of 8 Point Discrete Output Module Image Table - 1798-OB8E

| Decimal<br>Bit                                                                        | 15 | 14                                                                                                    | 13 | 12  | 11   | 10 | 09 | 08 | 07 | 06 | 05 | 04 | 03 | 02 | 01           | 00 | Size        |
|---------------------------------------------------------------------------------------|----|----------------------------------------------------------------------------------------------------|----|-----|------|----|----|----|----|----|----|----|----|----|--------------|----|-------------|
| Octal Bit                                                                             | 17 | 16                                                                                                    | 15 | 14  | 13   | 12 | 11 | 10 | 07 | 06 | 05 | 04 | 03 | 02 | 01           | 00 |             |
|                                                                                       |    |                                                                                                    |    | Not | used |    |    |    | F7 | F6 | F5 | F4 | F3 | F2 | F1           | F0 | Read Word 1 |
|                                                                                       |    | Reserved         O7         O6         O5         O4         O3         O2         O1         O0         Write Wo |    |     |      |    |    |    |    |    |    |    |    |    | Write Word 1 |    |             |
| Where O = Output Value (O0 corresponds to output 0, O1 corresponds to output 1, etc.) |    |                                                                                                    |    |     |      |    |    |    |    |    |    |    |    |    |              |    |             |

F0-F7 = Indicate the status of each output point (0=Output normal, 1=Output faulted)

# **Description of 1798-IE4 Image Table Mapping**

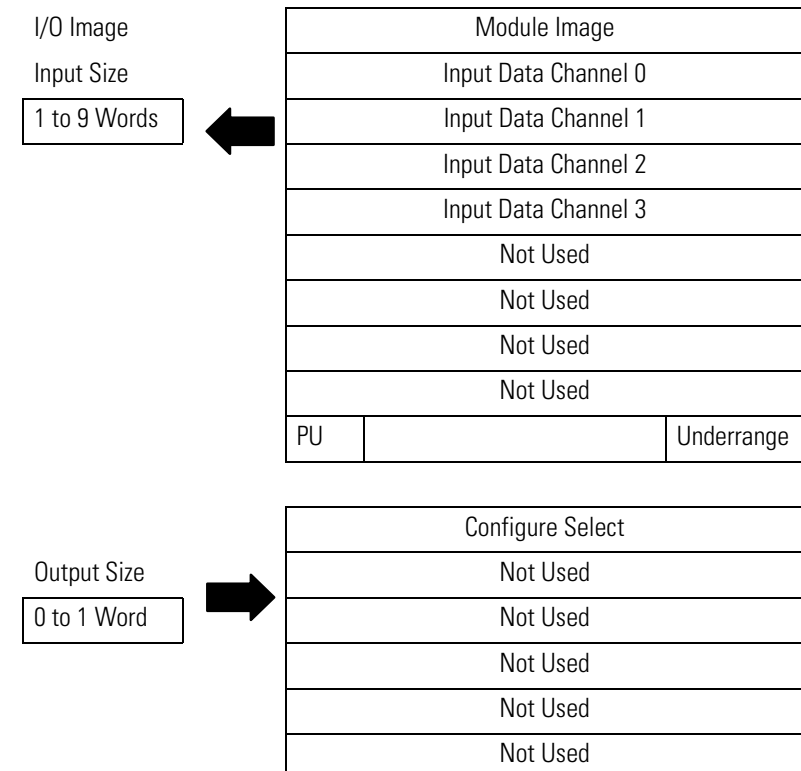

| Decimal<br>Bit | 15                                                                                                    | 14     | 13                                                                     | 12                                 | 11 | 10     | 09      | 08      | 07      | 06     | 05   | 04 | 03 | 02 | 01 | 00 | Size        |
|----------------|----------------------------------------------------------------------------------------------------|--------|------------------------------------------------------------------------|------------------------------------|----|--------|---------|---------|---------|--------|------|----|----|----|----|----|-------------|
| Octal Bit      | 17                                                                                                    | 16     | 15                                                                     | 14                                 | 13 | 12     | 11      | 10      | 07      | 06     | 05   | 04 | 03 | 02 | 01 | 00 |             |
|                | S                                                                                                    |        |                                                                        |                                    |    |        | Ana     | alog V  | alue C  | Channe | el 0 |    |    |    |    |    | Read Word 1 |
|                | S                                                                                                    |        |                                                                        |                                    |    |        | Ana     | alog V  | Value C | Channe | el 1 |    |    |    |    |    | Read Word 2 |
|                | S                                                                                                    |        |                                                                        | Analog Value Channel 2 Read Word 3 |    |        |         |         |         |        |      |    |    |    |    |    |             |
|                | S                                                                                                    |        |                                                                        | Analog Value Channel 3 Read Word 4 |    |        |         |         |         |        |      |    |    |    |    |    |             |
|                | S                                                                                                    |        |                                                                        | Not Used Read Word 5               |    |        |         |         |         |        |      |    |    |    |    |    |             |
|                | S                                                                                                    |        |                                                                        |                                    |    |        |         | N       | ot Use  | ed     |      |    |    |    |    |    | Read Word 6 |
|                | S                                                                                                    |        |                                                                        |                                    |    |        |         | N       | ot Use  | ed     |      |    |    |    |    |    | Read Word 7 |
|                | S                                                                                                    |        |                                                                        |                                    |    |        |         | N       | ot Use  | ed     |      |    |    |    |    |    | Read Word 8 |
|                | PU                                                                                                    |        |                                                                        |                                    | Ν  | ot Use | ed - Se | et to Z | ero     |        |      |    | U3 | U2 | U1 | U0 | Read Word 9 |
|                | Not                                                                                                    | t Used | ed - Set to 0 C3 C2 C1 C0 Not Used - Set to 0 F3 F2 F1 F0 Write Word 1 |                                    |    |        |         |         |         |        |      |    |    |    |    |    |             |
|                | Not Used - Set to 0         Write Word 2 thru 6                                                                     |        |                                                                        |                                    |    |        |         |         |         |        |      |    |    |    |    |    |             |
| Where PU       | <sup>2</sup> U = Power up bit; U = Underrange bits for 4-20mA inputs; C = Configure select bit; F = Full range bit; |        |                                                                        |                                    |    |        |         |         |         |        |      |    |    |    |    |    |             |

Memory Map of Analog Input Module Image Table - 1798-IE4

S = Sign bit (in 2's complement)

Range Selection Bits for the 1798-IE4

| Channel No.      | Chan | nel O | Char | nnel 1 | Cha | nnel 2 | Channel 3 |    |  |
|------------------|------|-------|------|--------|-----|--------|-----------|----|--|
|                  | FO   | CO    | F1   | C1     | F2  | C2     | F3        | C3 |  |
| Decimal Bit      | 00   | 08    | 01   | 09     | 02  | 10     | 03        | 11 |  |
| 0-10V dc/0-20mA  | 1    | 0     | 1    | 0      | 1   | 0      | 1         | 0  |  |
| 4-20mA           | 0    | 1     | 0    | 1      | 0   | 1      | 0         | 1  |  |
| 10 to +10V dc    | 1    | 1     | 1    | 1      | 1   | 1      | 1         | 1  |  |
| Off <sup>1</sup> | 0    | 0     | 0    | 0      | 0   | 0      | 0         | 0  |  |

C = Configure select bit; F = Full range bit

1. When configured to off, individual channels will return 0000H.

| Word           | Decimal Bit | Definition                                                                                                    |
|----------------|-------------|----------------------------------------------------------------------------------------------------|
| Read Word 1    | Bits 00-14  | Channel O analog data - 12-bit left justified two's<br>complement number; unused lower bits are zero;<br>4-20mA uses all 16 bits                                                                                                    |
|                | Bit15       | Channel O analog data sign bit                                                                                                    |
| Read Word 2    | Bits 00-14  | Channel 1 analog data - 12-bit left justified two's<br>complement number; unused lower bits are zero;<br>4-20mA uses all 16 bits                                                                                                    |
|                | Bit15       | Channel 1 analog data sign bit                                                                                                    |
| Read Word 3    | Bits 00-14  | Channel 2 analog data - 12-bit left justified two's complement number; unused lower bits are zero; 4-20mA uses all 16 bits                                                                                                    |
|                | Bit15       | Channel 2 analog data sign bit                                                                                                    |
| Read Word 4    | Bits 00-14  | Channel 3 analog data - 12-bit left justified two's complement number; unused lower bits are zero; 4-20mA uses all 16 bits                                                                                                    |
|                | Bit15       | Channel 3 analog data sign bit                                                                                                    |
| Read Word 5-8  |             | Not Used                                                                                                    |
|                | Bits 00-03  | Underrange bits (U) for individual channels (4-20mA current input only) - Bit 00 corresponds to input channel 0, bit 01 corresponds to input channel 1, and so on. When set (1), indicates either a broken or open input wire, or input current below 4-20mA. |
| Read Word 9    | Bits 04-14  | Not used - set to 0                                                                                                    |
|                | Bit 15      | Power Up bit - This bit is set to 1 when all bits in the configuration register are 0 (unconfigured state). The configuration register can be cleared by either of the reset inputs, or by the user writing all zeroes to it.                                 |
| Write Word 1   | Bits 00-03  | Full range bits (F) for individual channels - Bit 00 corresponds to input channel 0, bit 01 corresponds to input channel 1, and so on. Refer to range selection above.                                                                                        |
|                | Bits 08-11  | Configure select bits (C) for individual channels - Bits<br>08 corresponds to input channel 0, bit 09 corresponds<br>to input 1, and so on. Refer to range selection above.                                                                                   |
| Write Word 2-6 | Bits 00-15  | Not used - set to 0                                                                                                    |

Word/Bit Descriptions for the 1798-IE4 Analog Input Module Write

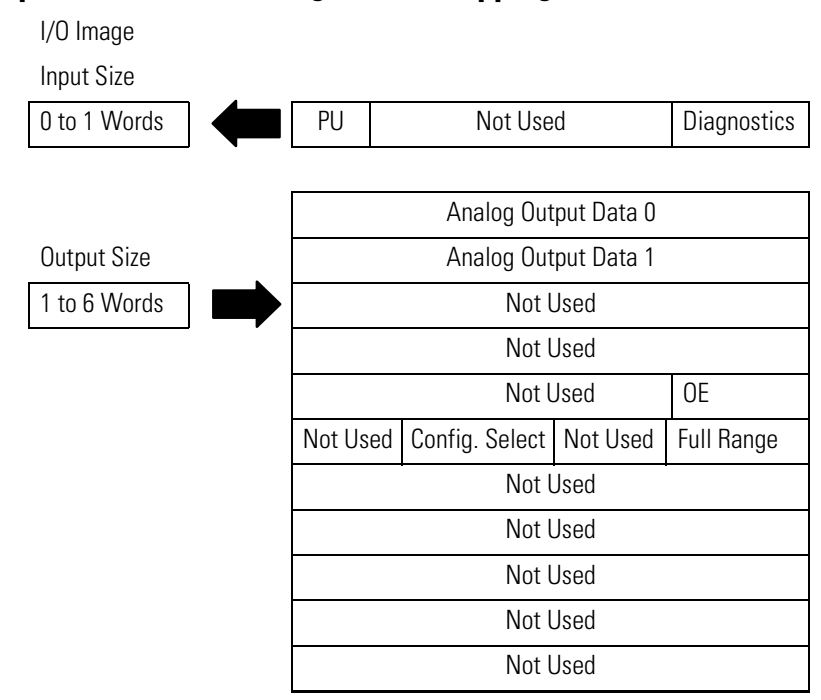

#### **Description of 1798-OE2 Image Table Mapping**

Memory Map of Analog Output Module Image Table - 1798-OE2

| Decimal<br>Bit | 15 | 14 | 13                                           | 12 | 11 | 10 | 09     | 08      | 07      | 06   | 05 | 04 | 03 | 02           | 01                   | 00  | Size         |
|----------------|----|----|----------------------------------------------|----|----|----|--------|---------|---------|------|----|----|----|--------------|----------------------|-----|--------------|
| Octal Bit      | 17 | 16 | 15                                           | 14 | 13 | 12 | 11     | 10      | 07      | 06   | 05 | 04 | 03 | 02           | 01                   | 00  |              |
|                | PU |    |                                              |    |    | N  | ot Use | ed - Se | et to Z | lero |    |    |    |              | W1                   | W0  | Read Word 1  |
|                | S  |    | Analog Value Channel 0                       |    |    |    |        |         |         |      |    |    |    |              | Write Word 1         |     |              |
|                | S  |    | Analog Value Channel 1                       |    |    |    |        |         |         |      |    |    |    | Write Word 2 |                      |     |              |
|                | S  |    |                                              |    |    |    |        |         | Not U   | Ised |    |    |    |              |                      |     | Write Word 3 |
|                | S  |    |                                              |    |    |    |        |         | Not U   | Ised |    |    |    |              |                      |     | Write Word 4 |
|                | S  |    |                                              |    |    | ]  | Not U  | sed -   | Set to  | 0    |    |    |    |              | OE1                  | OE0 | Write Word 5 |
|                | S  | ]  | Not Used - Set to 0C1C0Not Used - Set to 0F1 |    |    |    |        |         |         |      |    |    |    | F0           | Write Word 6         |     |              |
|                | S  |    | Not Used - Set to 0                          |    |    |    |        |         |         |      |    |    |    | •            | Write Word 7 thru 14 |     |              |

Where PU = Power up bit; W = Diagnostic bits for current output broken or load resistance high (Not used on voltage outputs.); <math>OE = Output enable bits (bit 00 corresponds to output 0, bit 01 corresponds to output 1. **ATTENTION: These bits must be set to 1**. C = Configure select bit; F = Full range bit; S = Sign bit (in 2's complement)

| Channel No.      | Char | inel O | Channel 1 |    |  |  |
|------------------|------|--------|-----------|----|--|--|
|                  | FO   | CO     | F1        | C1 |  |  |
| Decimal Bit      | 00   | 08     | 01        | 09 |  |  |
| 0-10V dc/0-20mA  | 1    | 0      | 1         | 0  |  |  |
| 4-20mA           | 0    | 1      | 0         | 1  |  |  |
| 10 to +10V dc    | 1    | 1      | 1         | 1  |  |  |
| Off <sup>1</sup> | 0    | 0      | 0         | 0  |  |  |

| Range Selection Bits for the | 1798-0E2 |
|------------------------------|----------|
|------------------------------|----------|

C = Configure select bit; F = Full range bit 1. When configured to off, individual channels will return OV.

Word/Bit Descriptions for the 1798-OE2 Analog Output Module (Write Word 6)

| Word            | <b>Decimal Bit</b> | Definition                                                                                                    |  |  |  |  |  |  |  |
|-----------------|--------------------|----------------------------------------------------------------------------------------------------|--|--|--|--|--|--|--|
|                 | Bits 00-01         | Current outputs only - When set (1), the wire on the<br>output is broken or the load resistance is too high. Bit<br>00 corresponds to channel 0, bit 01 corresponds to<br>channel 1.                                          |  |  |  |  |  |  |  |
| Read Word 1     | Bit 02-14          | Not Used - Set to 0.                                                                                                    |  |  |  |  |  |  |  |
|                 | Bit 15             | Power Up bit - This bit is set to 1 when all bits in the configuration register are 0 (unconfigured state). The configuration register can be cleared by either of the reset inputs, or by the user writing all zeroes to it. |  |  |  |  |  |  |  |
| Write Word 1    | Bits 00-14         | Channel O analog data - 12-bit left justified two's complement number; unused lower bits are zero; 4-20mA uses all 16 bits.                                                                                                   |  |  |  |  |  |  |  |
|                 | Bit15              | Channel O analog data sign bit.                                                                                                    |  |  |  |  |  |  |  |
| Write Word 2    | Bits 00-14         | Channel 1 analog data - 12-bit left justified two's<br>complement number; unused lower bits are zero;<br>4-20mA uses all 16 bits.                                                                                             |  |  |  |  |  |  |  |
|                 | Bit15              | Channel 1 analog data sign bit.                                                                                                    |  |  |  |  |  |  |  |
| Read Word 3-4   |                    | Not Used                                                                                                    |  |  |  |  |  |  |  |
| Write Word 5    | Bit 00-01          | Output Enable Bits. Bit 00 corresponds to output 0,<br>01 corresponds to output 1. These bits must be set<br>to 1.                                                                                                    |  |  |  |  |  |  |  |
|                 | Bits 02-15         | Not Used - Set to 0.                                                                                                    |  |  |  |  |  |  |  |
| Write Word 6    | Bits 00-02         | Full range bits (F) for individual channels - Bit 00 corresponds to input channel 0, bit 01 corresponds to input channel 1. Refer to the range selection above.                                                               |  |  |  |  |  |  |  |
|                 | Bits 08-09         | Configure select bits (C) for individual channels - Bit<br>08 corresponds to input channel 0, bit 09 corresponds<br>to input channel 1. Refer to range selection above.                                                       |  |  |  |  |  |  |  |
| Write Word 7-14 |                    | Not Used - Set to 0.                                                                                                    |  |  |  |  |  |  |  |

# Notes:

# **Configure Your DeviceNet Adapter**

## **Chapter Objectives**

In this chapter, you will learn how to use RSNetWorx for DeviceNet software to configure the adapter. You will:

- learn briefly about RSNetWorx for DeviceNet
- configure your FlexArmor adapter and system online
- map the scanner

#### **Configure Your Adapter's FlexArmor System**

Configure your FlexArmor system by specifying the FlexArmor module that will reside in each slot. Remember, slot 0 is the closet slot to the adapter and slot 7 is the farthest or last slot.

# About RSNetWorx for DeviceNet

RSNetWorx for DeviceNet is the software tool used to configure your FlexArmor DeviceNet adapter and its related modules. This software tool can be connected to the adapter via the DeviceNet network.

In this chapter, we assume that you have established a network, and are adding a FlexArmor Adapter to your network.

If you are working off line, drag and drop the devices from the hardware list onto the graph.

IMPORTANT

You will be able to perform most of the functions discussed in this section while working off line but you must be on line to perform all of the functions discussed in this chapter.

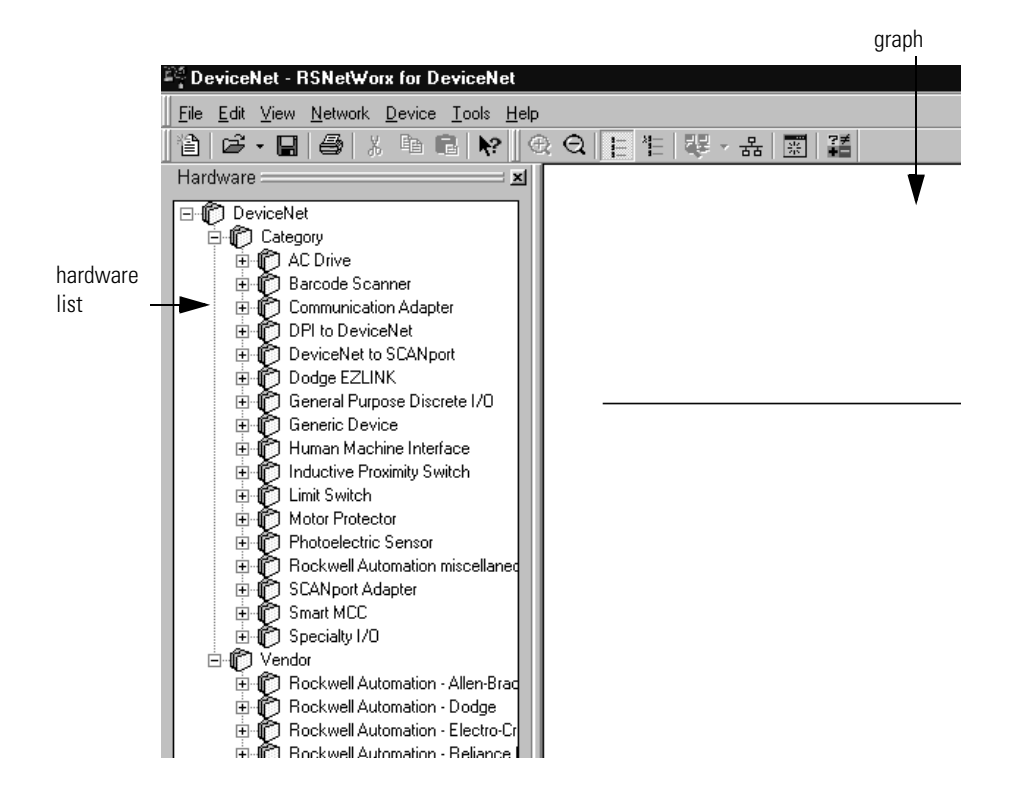

# Configure Your FlexArmor Adapter and System Online

To configure your adapter:

- 1. Open RSNetWorx for DeviceNet.
- 2. Click the Online icon . (If you are working off line, skip to the next section to learn how to configure the adapter.)

You see the Browse for Network window.

**3.** Locate the network you wish to access.

| Browse for network                                   |
|------------------------------------------------------|
| Select a communications path to the desired network. |
| Autobrowse Refresh                                   |
| 回···                                                 |
|                                                      |
|                                                      |
|                                                      |
|                                                      |
| <u>.</u><br><u>D</u> K <u>C</u> ancel <u>H</u> elp   |

**4.** Click **OK**.

You are now in Online mode.

5. Click the Browse for Network icon 🚦 🗸

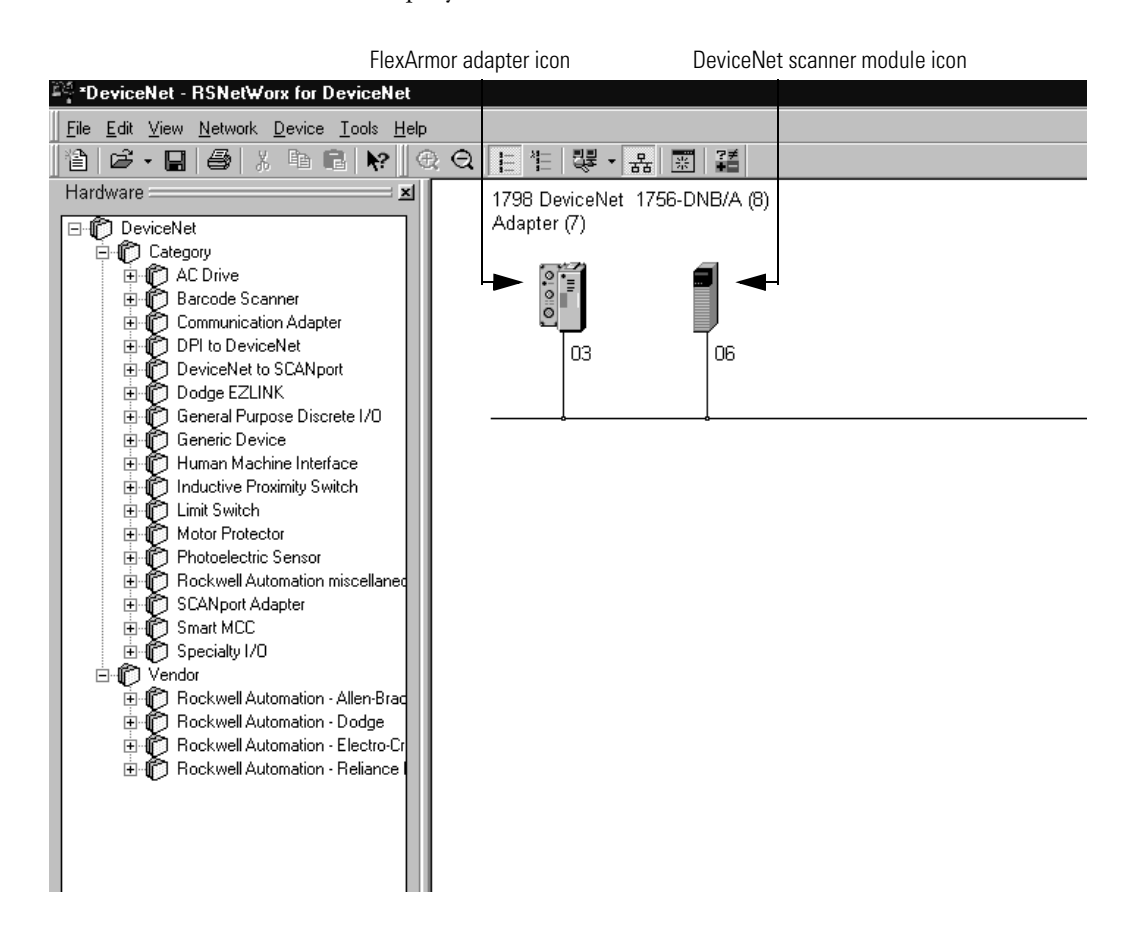

The network displays on the screen.

#### **Configure the Adapter**

You can determine the adapter configuration and system configuration for an adapter at a specific node address. The node address is assigned at the adapter (using the rotary switch) and in the adapter configuration screen.

IMPORTANT

If addressing the adapter in the adapter configuration screen, the address must agree with the physical address of the rotary switches on the adapter.

To access the adapter configuration screen, double-click the FlexArmor adapter icon.

You see the adapter configuration screen.

|                                                                            | 1798 DeviceNet Adapter                                | ? × |  |
|----------------------------------------------------------------------------|-------------------------------------------------------|-----|--|
|                                                                            | General Module Configuration 1/0 Summary Transactions |     |  |
|                                                                            | offic<br>or v 1798 DeviceNet Adapter                  |     |  |
|                                                                            | Name: 1798 DeviceNet Adapter                          |     |  |
|                                                                            | Description:                                          |     |  |
| If configuring the adapter off line,<br>set this address to match the Node | Add <u>r</u> ess: 2                                   |     |  |
| Address switches on the 1/98-ADN.                                          | Device Identity [ Primary ]                           |     |  |
|                                                                            | Vendor: Rockwell Automation - Allen-Bradley [1]       |     |  |
|                                                                            | Type: Communication Adapter [12]                      |     |  |
|                                                                            | Device: 1798 DeviceNet Adapter [82]                   |     |  |
|                                                                            | Catalog: 1798:ADN                                     |     |  |
|                                                                            | Revision: 2.003                                       |     |  |
|                                                                            | OK Cancel Apply H                                     | elp |  |

#### **Configure the Module**

- **1.** Click the **Module Configuration** tab.
- **2.** Click **Upload**.

**IMPORTANT** You must be online to perform an upload.

Use the following functions, as needed, to configure the module.

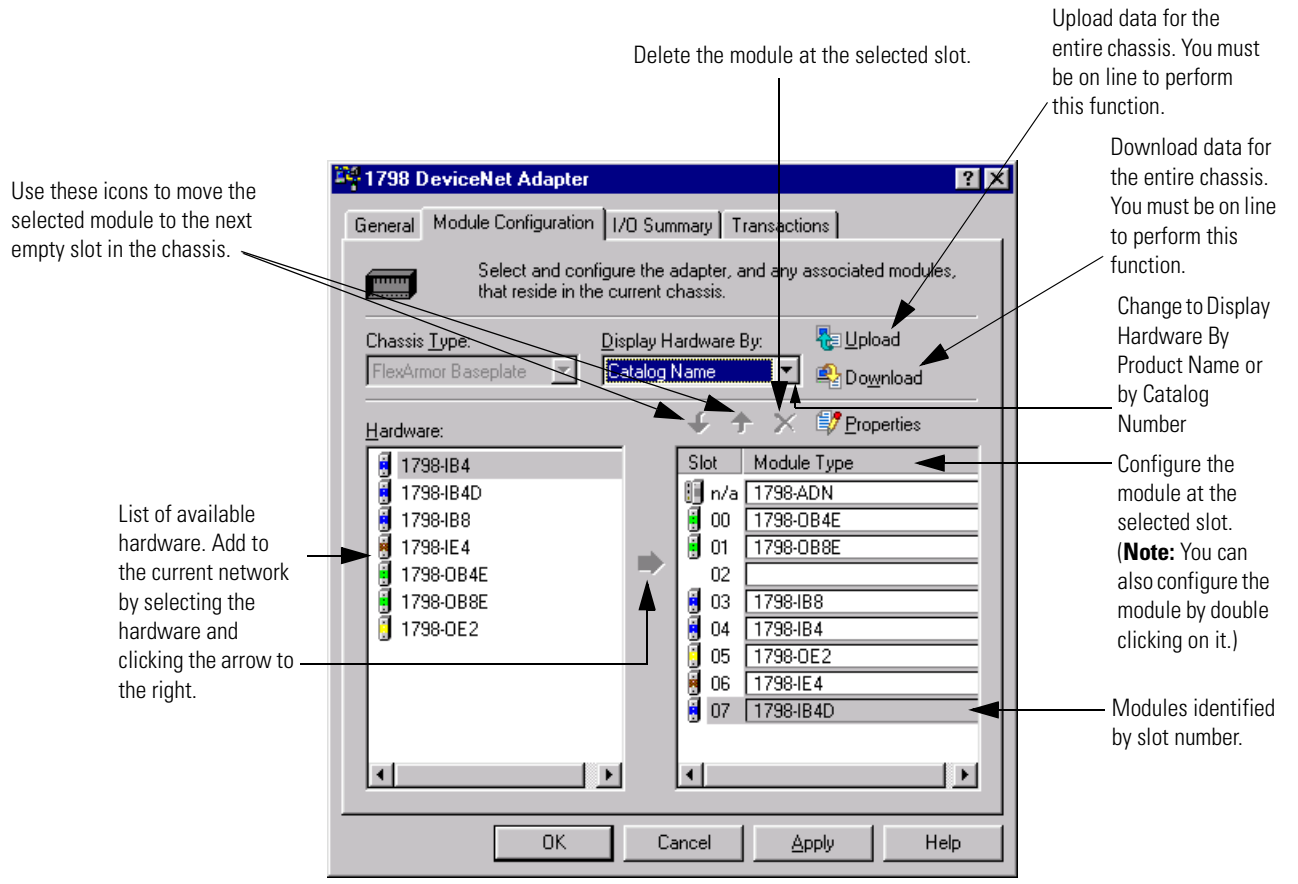

#### IMPORTANT

Downloading to the adapter is an option only when the 1798-ADN is not in the master's scanlist.

#### IMPORTANT

If you attempt to download when the adapter is in a scanlist, you will receive an **object state conflict** error message.

#### **View Adapter Parameters**

1. To display the adapter parameter window, from the **Module Configuration** window, double-click the adapter icon (1798-ADN) under **Module Type**. You see the following window.

> Click these tabs to view configuration information. The General window is shown here.

| $\frown$                                                                           |                                         |                                         |      |  |  |
|------------------------------------------------------------------------------------|-----------------------------------------|-----------------------------------------|------|--|--|
|                                                                                    | Slot 'n/a' - 1798-                      | ADI                                     | ? ×  |  |  |
| The General window lists<br>information about the<br>module currently<br>selected. | General Configuration Settings EDS File |                                         |      |  |  |
|                                                                                    | 1798 D                                  | eviceNet Adapter                        |      |  |  |
|                                                                                    | <u>N</u> ame:                           | 1798 DeviceNet Adapter                  | []   |  |  |
|                                                                                    | Slot:                                   | n/a                                     |      |  |  |
|                                                                                    | Vendor:                                 | Rockwell Automation - Allen-Bradley [1] |      |  |  |
|                                                                                    | Туре:                                   | Communication Adapter [12]              |      |  |  |
|                                                                                    | Device:                                 | 1798 DeviceNet Adapter[82]              |      |  |  |
|                                                                                    | Catalog:<br>External ID:                | 1798-ADN                                |      |  |  |
|                                                                                    |                                         |                                         |      |  |  |
|                                                                                    |                                         |                                         |      |  |  |
|                                                                                    |                                         | OK Cancel                               | Help |  |  |

The adapter **Configuration Settings** window lists the status of each module in the FlexArmor system.

#### **Module Bad Flag** Possible causes for a

Module Bad Flag:

- Transmission errors on the FlexArmor backplane
- A failed module
- A module removed from the baseplate
- Incorrect module inserted in a slot position
- An empty slot

#### Idle-to-Fault

Determines the state of the Outputs immediately following an Idle to Fault transition. The options are

- Output Remains
   Idle State
- Output Goes to Fault State

| g                     | Slot | 'n/a' - '       | 179   | 3-ADN                              | ? ×                         |
|-----------------------|------|-----------------|-------|------------------------------------|-----------------------------|
| or a                  | Ge   | neral C         | onfig | guration Settings EDS File         |                             |
| errors                |      | Se              | elect | the parameter that you want to     | o configure and initiate an |
| nor                   |      | ac              | tion  | using the toolbar.                 |                             |
| le                    | 2    | <u>G</u> roups  | ;     | 🔀 <u>R</u> estore 🛛 孢 <u>H</u> elp |                             |
| oved                  |      | $D=\Delta$      | P     | Parameter                          | Current Value               |
| plate                 |      | 1               | ٣     | Module 1 Bad Flag                  | No Error                    |
| ،<br>برام             |      | 2               | P     | Module 2 Bad Flag                  | No Error                    |
| lot                   |      | 3               | e     | Module 3 Bad Flag                  | Error                       |
| SIUL                  |      | 4               | e     | Module 4 Bad Flag                  | No Error                    |
|                       |      | 5               | e     | Module 5 Bad Flag                  | No Error                    |
|                       |      | 6               | ٩     | Module 6 Bad Flag                  | No Error                    |
|                       |      | 7               | ٩     | Module 7 Bad Flag                  | No Error                    |
|                       |      | 8               | e     | Module 8 Bad Flag                  | No Error                    |
| tate of<br>ediately – |      | ✓ <sup>12</sup> |       | Idle-To-Fault                      | Outputs Remain in Idle St 💌 |
| to Fault              |      |                 |       |                                    |                             |
| tions are:            |      |                 |       |                                    |                             |
| emains in             |      |                 |       |                                    |                             |
| 9                     |      |                 |       |                                    |                             |
| oes to                |      |                 |       | ОК                                 | Cancel Help                 |

The **EDS File** window lists information about the EDS file currently being used.

|                                               | Slot 'n/a' - 1798-ADN                              | ? ×                                                    |
|-----------------------------------------------|----------------------------------------------------|--------------------------------------------------------|
|                                               | General Configuration Settings                     | EDS File                                               |
|                                               | This EDS file is used to<br>provided by the manuf. | o convey device configuration data that is<br>acturer. |
|                                               | Creation Date:                                     | 10-19-2000                                             |
|                                               | Creation Time:                                     | 18:00:00                                               |
|                                               | Modification Date:                                 | 08-14-2002                                             |
|                                               | Modification Time:                                 | 14:23:00                                               |
|                                               | File Revision:                                     | 1.011                                                  |
| Click <b>View</b> to display<br>the EDS file. | ► <u>View</u>                                      |                                                        |
|                                               |                                                    | OK Cancel Help                                         |
#### Module Parameters

To view individual module parameters, from the **Module Configuration** tab, double click on the module whose parameters you wish to view.

| 1798 DeviceNet Adapter                                                                                                    | ? ×                                                                                                    |                                                                                                    |
|----------------------------------------------------------------------------------------------------|----------------------------------------------------------------------------------------------------|----------------------------------------------------------------------------------------------------|
| General Module Configuration ],                                                                                                    | O Summary Transactions                                                                                                    |                                                                                                    |
| Select and configuent that reside in the cu                                                                                                 | re the adapter, and any associated modules,<br>urrent chassis.                                                                                                    |                                                                                                    |
| Chassis <u>Type:</u><br>FlexArmor Baseplate                                                                                                 | splay Hardware By: 😼 Upload<br>atalog Name 💽 🍄 Do <u>w</u> nload                                                                                                    |                                                                                                    |
| Hardware:                                                                                                    |                                                                                                    |                                                                                                    |
| <ul> <li>1798-IB4</li> <li>1798-IB4D</li> <li>1798-IB8</li> <li>1798-IE4</li> <li>1798-OB4E</li> <li>1798-OB8E</li> <li>1798-OE2</li> </ul> | Slot         Module Type           n/a         1738-ADN           0         1738-0B4E           0         1738-0B8E           02         03           03         1738-1B8           04         1738-0E2           05         1738-0E2           06         1738-1E4           07         1738-1B4D | Double click on the<br>module whose<br>parameters you wish to<br>view. For this example,<br>the 1798-0B8E was<br>chosen. |
|                                                                                                    |                                                                                                    |                                                                                                    |
| ОК                                                                                                    | Cancel <u>Apply</u> Help                                                                                                    |                                                                                                    |

| The <b>General</b> | window | lists | information | about the | module currently |
|--------------------|--------|-------|-------------|-----------|------------------|
| selected.          |        |       |             |           |                  |

| <u>N</u> ame: | 1798 8-Point 24V de Sourcing Output     |
|---------------|-----------------------------------------|
| Slot:         | 01                                      |
| Vendor:       | Rockwell Automation - Allen-Bradley [1] |
| Туре:         | Unknown Device Type 124 [124]           |
| Device:       | 1798 8-Point 24V dc Sourcing Output[4]  |
| Catalog:      | 1798-0B8E                               |
| External ID:  |                                         |

The **Advanced Parameters** window lists status information about the module currently selected.

|                                                                                                    | Slot '01' - 1798-0B8E                                                                                                    | ? ×                |
|----------------------------------------------------------------------------------------------------|----------------------------------------------------------------------------------------------------|--------------------|
|                                                                                                    | General Advanced Parameters Flex Configuration Settings ED<br>Select the parameter that you want to configure and initial<br>action using the toolbar.                                                                                           | )S File  <br>te an |
| Use this icon to restore the                                                                                                    | Restore MHelp                                                                                                    |                    |
| parameters                                                                                                    | ID 🛆 🎢 Parameter Current Value                                                                                                    |                    |
| selections to the<br>module default<br>(obtained from the<br>EDS file.)<br>Displays help<br>information on the<br>selected<br>parameters. | Input size       1 W0RD(s)         Uutput size       1 W0RD(s)         Config size       1 W0RD(s)         Program Mode Behavior       Reset to Zero         Communication Fault Beha       Reset to Zero         Module Fault       Zero Inputs |                    |
|                                                                                                    |                                                                                                    |                    |
|                                                                                                    | OK Cancel                                                                                                    | Help               |

| Parameter # | Parameter Name                  | Description                                                                                                    |
|-------------|---------------------------------|----------------------------------------------------------------------------------------------------|
| 3           | Input Size                      | Number of Read words. These are determined by other Parameter selections and cannot be set by the user.                                                                                                    |
| 5           | Output Size                     | Number of Write words. These are determined by other Parameter selections and cannot be set by the user.                                                                                                    |
| 6           | Config. Size                    | Number of Configuration words. These are determined by other Parameter selections and cannot be set by the user                                                                                                    |
| 10          | Program Mode<br>Behavior        | <ul> <li>Determines the state of the Outputs when the<br/>Controller enters Program mode. The options are: <ul> <li>Reset to Zero</li> <li>Hold Outputs in Last State</li> <li>Use Safe State Output Values (Set under<br/>Flex Config. tab.)</li> </ul> </li> </ul> |
| 11          | Communication<br>Fault Behavior | <ul> <li>Determines the state of the Outputs when the<br/>Controller enters Program mode. The options are: <ul> <li>Reset to Zero</li> <li>Hold Outputs in Last State</li> <li>Use Safe State Output Values (Set under<br/>FLEX Config. tab.)</li> </ul> </li> </ul> |
| 13          | Module Fault                    | Determines the state of the Inputs in the event of a<br>Module Fault. The options are:<br>• Zero Inputs<br>• Hold Last Input Values                                                                                                    |

The following table describes the parameters in the **Advanced Parameters** window.

|                                          | Slot '01' - '                                               | 1798-OB8E                                                                                                    |                                                         | ? ×                |
|------------------------------------------|-------------------------------------------------------------|----------------------------------------------------------------------------------------------------|---------------------------------------------------------|--------------------|
|                                          | General                                                     | Advanced Parameters Flex                                                                                                    | Configuration Settings                                  | EDS File           |
|                                          | Input<br>words:                                             | 11 (I/O Only) 🔽 Output words:                                                                                                 | 01 (I/O Only) 🔹                                         | 😡 <u>D</u> efaults |
|                                          | <u>C</u> onfigural                                          | tion:                                                                                                    |                                                         | 🔁 <u>H</u> elp     |
|                                          | ID                                                          | Parameter                                                                                                    | Current Value                                           |                    |
|                                          |                                                             |                                                                                                    |                                                         |                    |
|                                          | Safe <u>S</u> tate                                          |                                                                                                    |                                                         | Nelp               |
| no safo                                  | Safe <u>S</u> tate                                          | e:<br>Parameter                                                                                                    | Current Value                                           | 1 Help             |
| le safe                                  | Safe <u>S</u> tate                                          | e:<br>Parameter<br>Point 0 Safe State                                                                                         | Current Value                                           | <sup>™</sup> Help  |
| e safe<br>cting the                      | Safe State                                                  | e:<br>Parameter<br>Point 0 Safe State<br>Point 1 Safe State                                                                   | Current Value<br>Off<br>Off                             | ® Help<br>▲        |
| e safe<br>cting the<br>posing            | Safe <u>S</u> tate<br>ID<br>13<br>14<br>15<br>16            | e:<br>Parameter<br>Point 0 Safe State<br>Point 1 Safe State<br>Point 2 Safe State<br>Point 3 Safe State                       | Current Value<br>Off<br>Off<br>Off<br>Off               | Melp               |
| e safe<br>cting the<br>posing<br>rom the | Safe <u>S</u> tate<br>ID<br>13<br>14<br>15<br>16<br>17      | e:<br>Parameter<br>Point 0 Safe State<br>Point 1 Safe State<br>Point 2 Safe State<br>Point 3 Safe State<br>Point 4 Safe State | Current Value<br>Off<br>Off<br>Off<br>Off<br>Off        |                    |
| e safe<br>cting the<br>posing<br>rom the | Safe <u>S</u> tate<br>ID<br>13<br>14<br>15<br>16<br>17      | e:<br>Parameter<br>Point 0 Safe State<br>Point 1 Safe State<br>Point 2 Safe State<br>Point 3 Safe State<br>Point 4 Safe State | Current Value<br>Off<br>Off<br>Off<br>Off<br>Off<br>Off |                    |
| e safe<br>cting the<br>posing<br>rom the | Safe <u>S</u> tate<br>ID<br>13<br>14<br>15<br>16<br>17<br>• | e:<br>Parameter<br>Point 0 Safe State<br>Point 1 Safe State<br>Point 2 Safe State<br>Point 3 Safe State<br>Point 4 Safe State | Current Value<br>Off<br>Off<br>Off<br>Off<br>Off<br>Off | Help<br>A          |

Safe State Data found under the **Flex Configuration Settings** tab is shown below.

Set the value of the safe state data by selecting the value and then choosing either ON or OFF from the drop down list.

### **Special Parameters**

Special parameters for individual modules can also be found under the **Flex Configuration Settings** tab. The following section identifies special parameter windows for the 1798-IB4D, -IE4, and -OE2 modules.

1798-IB4D Filter Time and Open Wire Disable

| SI | ot '02          | - 1    | 798-1B4D                      |                     | ? ×             |
|----|-----------------|--------|-------------------------------|---------------------|-----------------|
|    | Genera          | al Ì A | dvanced Parameters Flex Cont  | iiguration Settings | EDS File        |
|    | Input<br>words: | 01     | (I/O Only) T Output 00 words: | 1/0 Only) 🔹         | ₩ Defaults      |
|    | <u>C</u> onfig  | uratio | in:                           |                     | 🔁 <u>H</u> elp  |
|    | ID              |        | Parameter                     | Current Value       |                 |
|    |                 | 1      | Input Filter Time             | 0.256 ms            | F               |
|    |                 | 4      | Open Wire Disable Ch0         | Off                 | -               |
|    |                 | 5      | Open Wire Disable Ch1         | Off                 | •               |
|    |                 | 6      | Open Wire Disable Ch2         | Off                 | •               |
|    |                 | 7      | Open Wire Disable Ch3         | Off                 | •               |
|    | L               |        |                               |                     |                 |
|    | Safe <u>S</u>   | tate:  |                               |                     | 🔁 H <u>e</u> lp |
|    | ID              |        | Parameter                     | Current Value       |                 |
|    |                 |        | There are no paramete         | rs to display.      |                 |
| -  |                 |        |                               | -                   |                 |
|    |                 |        | ОК                            | Cancel              | Help            |

Enter filter time and open wire parameters for the 1798-IB4D.

| 1798-IE4 Input | Channel Range | Selection |
|----------------|---------------|-----------|
|----------------|---------------|-----------|

|                              | Slot '03' - 1798-IE4                                       | ?×              |
|------------------------------|------------------------------------------------------------|-----------------|
|                              | General Advanced Parameters Flex Configuration Settin      | ngs EDS File    |
|                              | Input<br>words: 04 (1/0 Only)  Qutput 00 (1/0 Only) words: | → <sup> </sup>  |
|                              | <u>C</u> onfiguration:                                     | 🔁 <u>H</u> elp  |
|                              | D Parameter Current Value                                  | <u> </u>        |
| Select the proper current or | 41 Input Channel 0 Range Sele 0-20mA/0-10V                 | 'do 💽           |
| voltage range for your       | 42 Input Channel 1 Range Sele 0-20mA/0-10V                 | de 🔽            |
| annlication                  | 43 Input Channel 2 Range Sele 0-20mA/0-10V                 | 'dc 💽 📕         |
| apprication.                 | 44 Input Channel 3 Range Sele 0-20mA/0-10V                 | 'dc 🔹           |
|                              | 1001 Undefined WORD 00000000 000                           | 00000 🛄 🚽       |
|                              |                                                            |                 |
|                              | Safe <u>S</u> tate:                                        | 🔁 H <u>e</u> lp |
|                              | D Parameter Current Valu                                   | e               |
|                              | There are no parameters to display.                        |                 |
|                              | OK Cancel                                                  | Help            |

1798-OE2 Output Channel Enable and Range Selection

|                     | Slot '04' - 1798-0E2                    | ? ×                           |
|---------------------|-----------------------------------------|-------------------------------|
|                     | General Advanced Parameters Flex Config | guration Settings EDS File    |
|                     | Input words:                            | /0 Only) 💽 🎉 <u>D</u> efaults |
|                     | <u>C</u> onfiguration:                  | 🔁 Help                        |
|                     | ID Parameter                            | Current Value                 |
|                     | 50 Output Enable Ch0                    | On [                          |
| output channels and | 51 Output Enable Ch1                    | 0n 🟳                          |
| he output channel   | 48 Output Channel 0 Range Se            | 0-20mA/0-10Vdc                |
| ppropriate for your | 49 Output Channel 1 Range Se            | 0-20mA/0-10Vdc                |
| tion.               | 1001 Undefined WORD                     | 00000000 00000000             |
|                     | •                                       |                               |
|                     | Safe <u>S</u> tate:                     | 🔁 H <u>e</u> lp               |
|                     | ID 🔄 🗱 Parameter                        | Current Value                 |
|                     | 30 🛭 🔄 Safe State Ch. 0 0-20mA/         | /S 0.000 mA/0.000 Vdc         |
| e state values      | 35 🛭 🔄 Safe State Ch. 1 0-20mA          | /S 0.000 mA/0.000 Vdc         |
|                     | 4                                       | F                             |
|                     | OK                                      | Cancel Help                   |

Enable select th range a applicat

Set safe

The **EDS File** window is the last tab in the module parameters window. The **EDS File** window lists information about the EDS file currently being used.

|                                               | Slot '01' - 1798-0B8E                                  | ?                                                   | × |
|-----------------------------------------------|--------------------------------------------------------|-----------------------------------------------------|---|
|                                               | General Advanced Parameters                            | Flex Configuration Settings EDS File                |   |
|                                               | This EDS file is used to<br>provided by the manufa     | convey device configuration data that is<br>courer. | - |
|                                               | Creation Date:<br>Creation Time:<br>Modification Date: | 11-17-2000<br>10:00:00<br>08-14-2002                |   |
|                                               | Modification Time:                                     | 14:28:00                                            |   |
| Click <b>View</b> to display<br>the EDS file. | File Revision:                                         | 1.010                                               |   |
|                                               |                                                        | OK Cancel Help                                      |   |

### **View I/O Summary**

**1.** To view I/O summary information, click the **I/O Summary** tab from the adapter window.

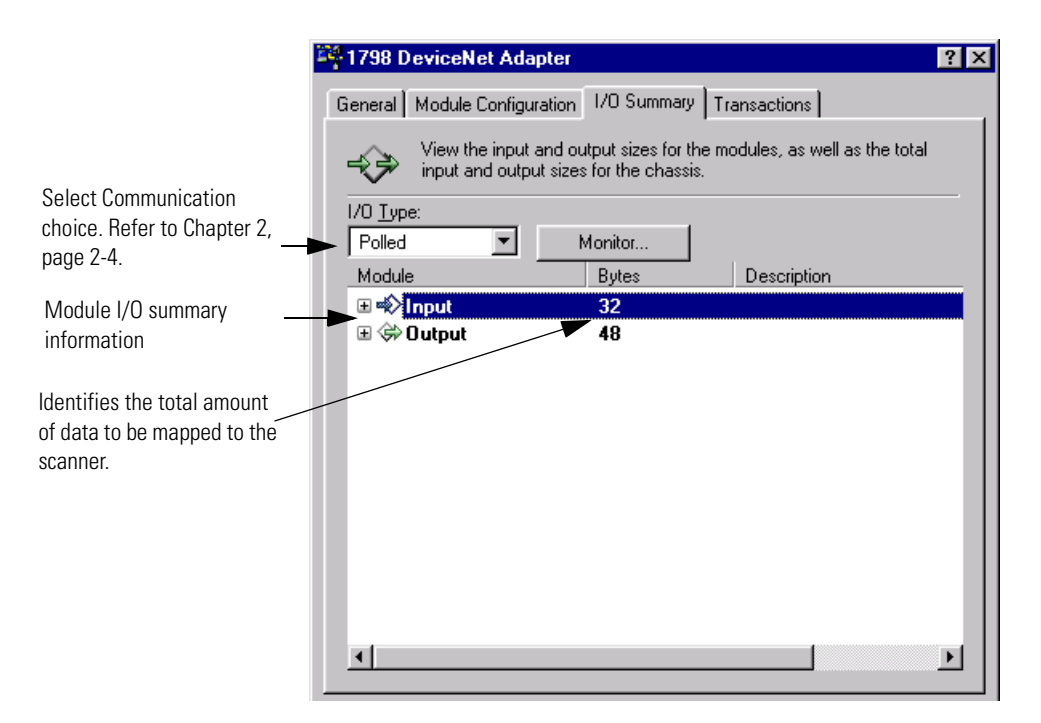

2. Click the + sign to the left of the input or output module to view the amount of data mapped to each module in the system.

| 👫 1798 DeviceNet Ada                                                                                                    | pter                                                |                              | ? ×       |
|----------------------------------------------------------------------------------------------------|-----------------------------------------------------|------------------------------|-----------|
| General Module Configu                                                                                                    | ration 1/0 Summary                                  | Transactions                 |           |
| View the input<br>input and outp                                                                                                    | and output sizes for th<br>ut sizes for the chassi: | ne modules, as well as<br>s. | the total |
| I/O <u>Т</u> уре:                                                                                                    |                                                     |                              |           |
| Polled 🗾                                                                                                    | Monitor                                             |                              |           |
| Module                                                                                                    | Bytes                                               | Description                  |           |
| ⊞ =∜ Input                                                                                                    | 32                                                  |                              |           |
| □ \$\$ Output                                                                                                    | 48                                                  |                              |           |
| ⊞ [UU] - 1798-01     □ [01] - 1798-01     □     □     □     □     □     □     □     □     □     □     □     □     □     □     □     □     □     □     □     □     □     □     □     □     □     □     □     □     □     □     □     □     □     □     □     □     □     □     □     □     □     □     □     □     □     □     □     □     □     □     □     □     □     □     □     □     □     □     □     □     □     □     □     □     □     □     □     □     □     □     □     □     □     □     □     □     □     □     □     □     □     □     □     □     □     □     □     □     □     □     □     □     □     □     □     □     □     □     □     □     □     □     □     □     □     □     □     □     □     □     □     □     □     □     □     □     □     □     □     □     □     □     □     □     □     □     □     □     □     □     □     □     □     □     □     □     □     □     □     □     □     □     □     □     □     □     □     □     □     □     □     □     □     □     □     □     □     □     □     □     □     □     □     □     □     □     □     □     □     □     □     □     □     □     □     □     □     □     □     □     □     □     □     □     □     □     □     □     □     □     □     □     □     □     □     □     □     □     □     □     □     □     □     □     □     □     □     □     □     □     □     □     □     □     □     □     □     □     □     □     □     □     □     □     □     □     □     □     □     □     □     □     □     □     □     □     □     □     □     □     □     □     □     □     □     □     □     □     □     □     □     □     □     □     □     □     □     □     □     □     □     □     □     □     □     □     □     □     □     □     □     □     □     □     □     □     □     □     □     □     □     □     □     □     □     □     □     □     □     □     □     □     □     □     □     □     □     □     □     □     □     □     □     □     □     □     □     □     □     □     □     □     □     □     □     □     □     □     □     □     □     □     □     □     □     □     □     □     □     □     □     □     □ | B4E 2                                               |                              |           |
| E E [01] - 1738-0                                                                                                    | 905 2                                               |                              |           |
|                                                                                                    | 4 2                                                 |                              |           |
|                                                                                                    | E2 28                                               |                              |           |
| 🗉 🔋 [06] - 1798-IE                                                                                                    | 4 12                                                |                              |           |
|                                                                                                    |                                                     |                              |           |
|                                                                                                    |                                                     |                              |           |
|                                                                                                    |                                                     |                              |           |
|                                                                                                    |                                                     |                              |           |
| •                                                                                                    |                                                     | 1                            |           |
|                                                                                                    |                                                     |                              |           |
|                                                                                                    | IK Cancel                                           | Apply                        | Help      |

**3.** Click the **+** sign to the left of a module to display detailed module information.

| 📽 1798 DeviceNet Adapter 🔹 😵                                                                                  |         |                         |      |  |  |
|----------------------------------------------------------------------------------------------------|---------|-------------------------|------|--|--|
| General Module Configuration 1/O Summary Transactions                                                         |         |                         |      |  |  |
| View the input and output sizes for the modules, as well as the total input and output sizes for the chassis. |         |                         |      |  |  |
| I/O <u>T</u> ype:<br>Polled   ▼                                                                               | Monitor |                         |      |  |  |
| Module                                                                                                    | Bytes   | Description             |      |  |  |
| ⊞ 📣 Input                                                                                                    | 32      |                         |      |  |  |
| 🗆 🗇 Output                                                                                                    | 48      |                         |      |  |  |
| 🖃 🔋 [00] - 1798-0B4                                                                                           | E 2     |                         |      |  |  |
|                                                                                                    | 1 Bit   | Output 0                |      |  |  |
|                                                                                                    | 1 Bit   | Output 1                |      |  |  |
|                                                                                                    | 1 Bit   | Output 2                |      |  |  |
|                                                                                                    | 1 Bit   | Output 3                |      |  |  |
|                                                                                                    | 12 Bits | <undefined></undefined> |      |  |  |
| 🗉 🗄 🚦 [01] - 1798-0B8                                                                                         | E 2     |                         |      |  |  |
| 🖽 🚦 [03] - 1798-IB8                                                                                           | 2       |                         |      |  |  |
| 🖽 🚦 [04] - 1798-IB4                                                                                           | 2       |                         |      |  |  |
| 🗉 🗄 📒 [05] - 1798-0E2                                                                                         | 28      |                         |      |  |  |
| 🖽 🛃 [06] - 1798-IE4                                                                                           | 12      |                         |      |  |  |
|                                                                                                    |         |                         |      |  |  |
|                                                                                                    |         |                         |      |  |  |
| OK                                                                                                    | Cancel  | Apply                   | Help |  |  |

|              | Slot '00' 1798-0 | B4E |          |           |               | X |
|--------------|------------------|-----|----------|-----------|---------------|---|
| Toggle       | •                |     |          |           |               |   |
| input and    | Connection       | ID  | <b>e</b> | Parameter | Current Value |   |
| output data  | C Input          | 3   | <b>?</b> | Output 0  | Off           |   |
| mapped to <  |                  | 4   | 7        | Output 1  | Off           |   |
| the module   |                  | 5   | 7        | Output 2  | Off           |   |
| the module.  |                  | 6   | Ť        | Output 3  | Off           |   |
| Clicking the |                  |     |          |           |               |   |
| Monitor —    | Monitor          |     |          |           |               |   |
| button will  |                  |     |          |           |               |   |
| display the  |                  |     |          |           |               |   |
| current      |                  |     |          |           |               |   |
| value of the |                  |     |          |           |               |   |
| listed       |                  |     |          |           |               |   |
| noromotore   |                  |     |          |           |               |   |
| parameters.  |                  |     |          |           |               |   |
|              |                  |     |          |           |               |   |
|              | <u>C</u> lose    | •   |          |           |               |   |
|              |                  |     |          |           |               |   |

|                    | 1798 DeviceNet Adapter                                                                                        |                          | ? ×      |  |  |  |
|--------------------|----------------------------------------------------------------------------------------------------|--------------------------|----------|--|--|--|
|                    | General Module Configuration                                                                                  | 1/0 Summary Transactions | 1        |  |  |  |
| Highlight a module | View the input and output sizes for the modules, as well as the total input and output sizes for the chassis. |                          |          |  |  |  |
| Monitor button to  |                                                                                                    | Monitor                  |          |  |  |  |
| display detailed   | Module                                                                                                    | Bytes Descriptic         | n        |  |  |  |
| module information |                                                                                                    | 32                       |          |  |  |  |
| as shown in the    | 🗆 🗇 Output                                                                                                    | 48                       |          |  |  |  |
| nade NOTE. You     |                                                                                                    | 2                        |          |  |  |  |
| must be in online  |                                                                                                    | 2                        |          |  |  |  |
| mode to perform    | ⊡ 💀 [04] - 1798-IB4                                                                                           | 2                        |          |  |  |  |
| this function.     | 🕀 🔋 [05] - 1798-0E2                                                                                           | 28                       |          |  |  |  |
|                    | 🕀 👸 [06] - 1798-IE4                                                                                           | 12                       |          |  |  |  |
|                    |                                                                                                    |                          |          |  |  |  |
|                    |                                                                                                    |                          |          |  |  |  |
|                    |                                                                                                    |                          |          |  |  |  |
|                    |                                                                                                    |                          |          |  |  |  |
|                    |                                                                                                    |                          | <u> </u> |  |  |  |
|                    | OK                                                                                                    | Cancel Apply             | Help     |  |  |  |

### Map the Scanner

To map the scanner:

**1.** From the RSNetWorx for DeviceNet configuration screen, double-click the scanner.

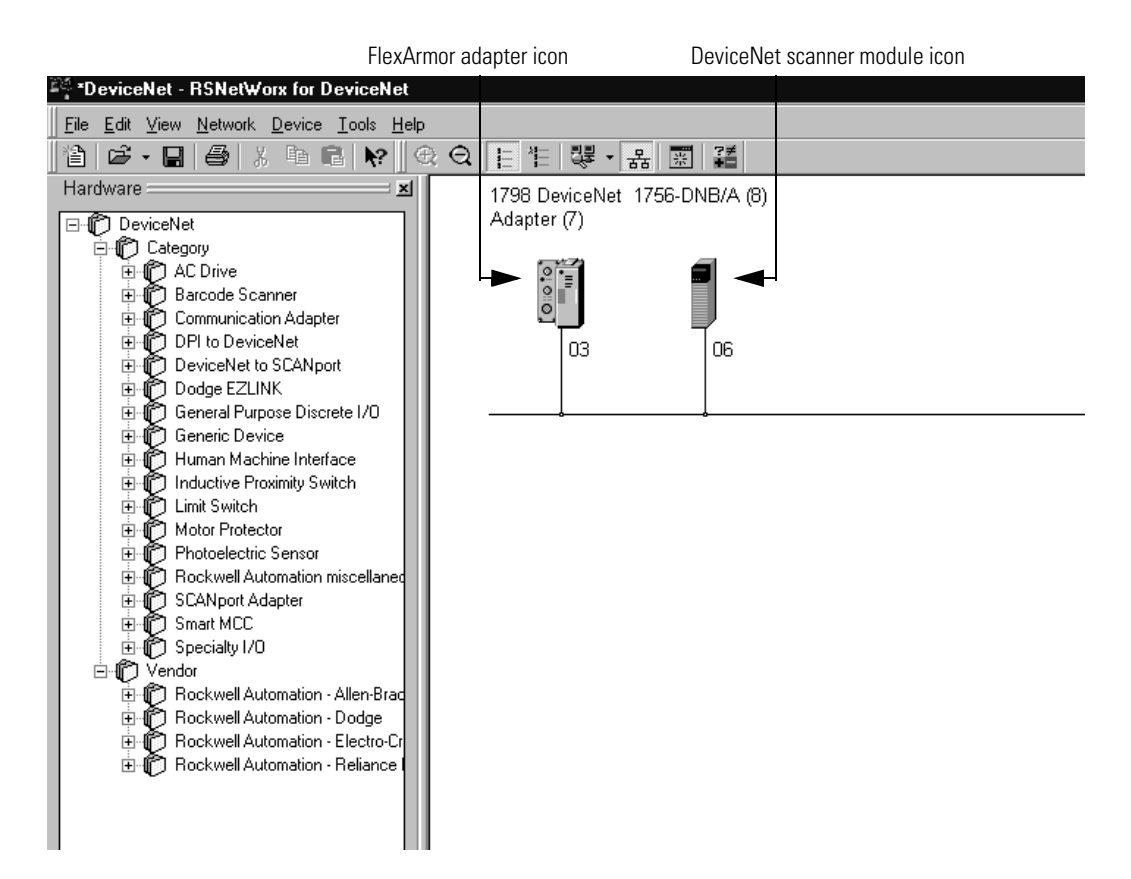

| 🎬 1756-DNB/A (8) 🔹 🔹 😵                           |
|--------------------------------------------------|
| General Module Scanlist Input Output ADR Summary |
| 1756-DNB/A                                       |
| Name: 1756-DNB/A (8)                             |
| Description:                                     |
| Add <u>r</u> ess: 6                              |
| Device Identity [ Primary ]                      |
| Vendor: Rockwell Automation - Allen-Bradley [1]  |
| Device: Communication Adapter [12]               |
| Product: 1756-DNB/A [14]                         |
| Catalog: 1756-DNB/A                              |
| Revision: 3.003                                  |
| OK Cancel Apply Help                             |

You see the scanner configuration window.

2. Click the **Scanlist** tab.

| 🍱 1756-DNB/A (8)              | ? ×                                                              |
|-------------------------------|------------------------------------------------------------------|
| General Module Scanlist Input | Output ADR Summary                                               |
| Availa <u>b</u> le Devices:   | <u>S</u> canlist:                                                |
| 🗐 03, 1798 DeviceNet Ada      | >>                                                               |
| 🔽 Automap on Add              | Node A <u>c</u> tive                                             |
| Upload from Scanner           | Electronic Key:                                                  |
| Download to Scanner           | <u>V</u> endor <u>P</u> roduct Code                              |
| Edit I/O Parameters           | ☐ Major <u>R</u> evision<br>☐ Mi <u>n</u> or ☐ or <u>hig</u> her |
| ОК С                          | ancel <u>A</u> pply Help                                         |

|                                                                                   | 🍱 1756-DNB/A (8)                                                           | ? ×                                                                                                    |
|-----------------------------------------------------------------------------------|----------------------------------------------------------------------------|----------------------------------------------------------------------------------------------------|
|                                                                                   | General Module Scanlist Input C                                            | Jutput ADR Summary                                                                                                    |
| Select <b>Automap on Add</b> to automatically map the correct amount of input and | Available Devices:                                                         | Scanlist:                                                                                                    |
| output data at the time the<br>FlexArmor system is added —<br>to the scanlist.    | Automap on Add Upload from Scanner Download to Scanner Edit 1/0 Parameters | Node Agtive     Electronic Key:     ✓ Device Lype     ✓ Yendor     ✓ Product Code     Major Bevision     Minor □ or higher |
|                                                                                   | OK Cance                                                                   | l <u>A</u> pply Help                                                                                                    |

**3.** Highlight the device in the **Available Devices** list and click the right arrow to move the device to the Scanlist.

4. Click OK.

The devices in the scanlist will be mapped automatically.

To map devices manually, click the Edit I/O Parameters button.

**5.** Click **Yes** to download the changes. (You must be on line to perform this function.)

| 锋 1756-DNB/A (      | 8) 📪                              |
|---------------------|-----------------------------------|
| General Module      | Scanlist Input Output ADR Summary |
| Node                | Type Rx Map AutoMap               |
|                     | <u>U</u> nmap                     |
|                     | Advanced                          |
|                     | Options                           |
| M <u>e</u> mory: As | sembly Data 💌 Start DWord: 🛛 🛫    |
| Bits 31 - 0         |                                   |
| 1:I.Data[0]         | 03, 1798 DeviceNet Adapter (7)    |
| 1:1.Data[1]         | 03, 1798 DeviceNet Adapter (7)    |
| 1:1.Data[2]         | U3, 1798 DeviceNet Ad             |
| 1:1.Data[4]         |                                   |
| 1:I.Data[5]         |                                   |
| 1:1.Data[6]         |                                   |
| 1:1.Data[7]         | <b>T</b>                          |
| , T.I.Dataiol       |                                   |
|                     | OK Cancel <u>Apply</u> Help       |

6. Click the **Input** tab to view input data mapped to the scanner.

7. Click the **Output** tab to view output data mapped to the scanner.

| 🏘 1756-DNB/A (8) 🔹 🔹 😵                                    |
|-----------------------------------------------------------|
| General Module Scanlist Input Output ADR Summary          |
| Node Type Tx Map AutoMap                                  |
| <u>U</u> nmap                                             |
| A <u>d</u> vanced                                         |
| <u>Options</u>                                            |
| M <u>e</u> mory: Assembly Data 💌 <u>S</u> tart DWord: 0 🚔 |
| Bits 31 - 0                                               |
| 1:0.Data[0] 03, 1798 DeviceNet Adapter (7)                |
| 1:0.Data[1] 03, 1798 DeviceNet Adapter (7)                |
|                                                           |
| 1:0.Data[4]                                               |
| 1:0.Data[5]                                               |
| 1:0.Data[6]                                               |
| 1:0.Data[7]                                               |
|                                                           |
| OK Cancel <u>A</u> pply Help                              |

|                                                                                                 | General Module Scanlist Input Output ADR Summary                                                                                                    |
|-------------------------------------------------------------------------------------------------|----------------------------------------------------------------------------------------------------|
| For information about<br>enabling ADR, see the<br>documentation that comes<br>with the scanner. | Image: Constraint of the second second s |

8. Click the **ADR** tab to view ADR (Auto Device Replace) options.

The **Summary** tab contains a list of the devices to which the scanner is currently talking.

| 24 | 📽 1756-DNB/A (12) 🔹 😵 😵                                                                                  |       |          |       |       |          |      |        |      |
|----|----------------------------------------------------------------------------------------------------|-------|----------|-------|-------|----------|------|--------|------|
| G  | eneral   M                                                                                               | odule | Scanlist | Input | Outpu | ıt Ì ADR | Sumr | mary   |      |
|    | Node                                                                                                    |       | Active   | Кеу   | Bx    | Rx Map   | Tx   | Tx Map | -    |
|    | 102, 17                                                                                                  | 98    | Yes      | DVP   | 10    | Yes      | 8    | Yes    |      |
|    | 🗐 06, <s< td=""><td>lav</td><td>No</td><td></td><td>0</td><td>No</td><td>0</td><td>No</td><td></td></s<> | lav   | No       |       | 0     | No       | 0    | No     |      |
|    |                                                                                                    |       |          |       |       |          |      |        |      |
|    |                                                                                                    |       |          |       |       |          |      |        |      |
|    |                                                                                                    |       |          |       |       |          |      |        |      |
|    |                                                                                                    |       |          |       |       |          |      |        |      |
|    |                                                                                                    |       |          |       |       |          |      |        |      |
|    |                                                                                                    |       |          |       |       |          |      |        |      |
|    | L                                                                                                    |       |          |       |       |          |      |        | - 11 |
|    |                                                                                                    |       |          |       |       |          |      |        |      |
|    |                                                                                                    |       |          |       |       |          |      |        |      |
|    |                                                                                                    |       |          |       |       |          |      |        |      |
|    |                                                                                                    |       |          |       |       |          |      |        |      |
|    |                                                                                                    |       |          |       |       |          |      |        |      |
|    |                                                                                                    |       |          |       |       |          |      |        |      |
|    |                                                                                                    |       |          |       |       |          |      |        |      |
|    |                                                                                                    |       | ОК       | Can   | icel  | App      | ly   | Hel    | P    |

# Troubleshooting

### **Chapter Objectives**

This chapter describes how to use the indicators on the module for troubleshooting.

Diagnostic indicators are located on the front of the adapter module. They show both normal operation and error conditions in your remote I/O system. The indicators are:

- Mod/Net status
- I/O status

The table below provides the indicator conditions and status.

| Mod/Net Status Indicator |                                         |
|--------------------------|-----------------------------------------|
| Indication               | Status                                  |
| Off                      | No power, or no network access          |
| Flashing Green/OFF       | On line, but not connected to master    |
| Solid Green              | On line, link OK, connected             |
| Flashing Red             | Recoverable fault                       |
| Solid Red                | Critical adapter failure                |
| I/O Status Indicator     |                                         |
| Indication               | Status                                  |
| Off                      | No power or outputs off                 |
| Flashing Red/Off         | Recoverable fault - outputs in fault    |
| Flashing Green/Off       | Idle/program mode - outputs in Idle     |
| Solid Green              | Device operational - outputs live - run |
| Solid Red                | Critical adapter fault - unrecoverable  |

# Troubleshoot With the Indicators

### Notes:

# **Specifications**

# Input Module Specifications

### Specifications for the 1798-IB4 Module

| Specifications                                                                                                    | 1798-IB4                                                                                                    |  |  |  |
|----------------------------------------------------------------------------------------------------|----------------------------------------------------------------------------------------------------|--|--|--|
| Module Type                                                                                                    | Digital Input, Sinking                                                                                                    |  |  |  |
| Number of Channels                                                                                                    | 1 group of 4                                                                                                    |  |  |  |
| Sensor Source Current                                                                                                    | 400 mA maximum                                                                                                    |  |  |  |
| On-state Voltage                                                                                                    | 10-28.8V dc; 24V dc nominal                                                                                                    |  |  |  |
| On-state Current                                                                                                    | 2-12 mA; 8 mA @ 24V dc                                                                                                    |  |  |  |
| Off-state Voltage                                                                                                    | 5V dc maximum                                                                                                    |  |  |  |
| Off-State Current                                                                                                    | 1.5 mA minimum                                                                                                    |  |  |  |
| Channel Impedance                                                                                                    | 4.6KΩ maximum                                                                                                    |  |  |  |
| Isolation Voltage                                                                                                    | 850V dc channel-to-system for 1s                                                                                                    |  |  |  |
| Delay Times:Off to On<br>On to Off                                                                                          | 256 us, 512 us, 1 ms, 2ms<br>4 ms, 8 ms, 16 ms, 32 ms<br>(Selectable; 256 us default)                                                                                                    |  |  |  |
| FlexBus Current                                                                                                    | 20 mA maximum                                                                                                    |  |  |  |
| Power Dissipation                                                                                                    | 2.0W @ 28.8V dc                                                                                                    |  |  |  |
| Thermal Dissipation                                                                                                    | 6.8 BTU/hr. @ 28.8V dc                                                                                                    |  |  |  |
| Indicators                                                                                                    | 4 channel status - yellow<br>1 fault LED indicator- red                                                                                                    |  |  |  |
| External DC Power<br>Voltage (24V dc nom.)<br>Current                                                                       | 10-28.8V dc; 5% AC ripple<br>450 mA maximum                                                                                                    |  |  |  |
| Dimensions<br>(H x D x W)                                                                                                   | 118 mm X 57 mm X 40 mm<br>4.63 in. X 2.25 in. X 1.58 in.                                                                                                    |  |  |  |
| Environmental Conditions:<br>Operating Temperature<br>Storage Temperature<br>Shock: Operating<br>Non-Operating<br>Vibration | -20 to 60°C (-4 to 140°F)<br>-40 to 85°C (-40 to 185°F)<br>30G peak, 11±1 ms pulse width<br>50G peak, 11±1 ms pulse width<br>5G @ 10-500 Hz per JEC 68-2-6                                                                                                    |  |  |  |
| Conductors                                                                                                    | See publication DN-6.7.2                                                                                                    |  |  |  |
| Enclosure                                                                                                    | Meets IP67                                                                                                    |  |  |  |
| Certifications<br>(When product is marked)                                                                                  | c-UL-us UL Listed Industrial Control Equipment,<br>certified for US and Canada<br>UL UL Listed Industrial Control Equipment<br>CE <sup>1</sup> European Union 89/336/EEC EMC<br>Directive, compliant with:<br>EN 50081-2; Industrial Emissions<br>EN 50082-2; Industrial Immunity<br>EN 61326; Meas./Control/Lab.,<br>Industrial Requirements<br>EN 61000-6-2; Industrial Immunity |  |  |  |
|                                                                                                    | C-Tick' Australian Radiocommunications Act,<br>compliant with: AS/NZS 2064; Industrial<br>Emissions                                                                                                    |  |  |  |

1. See the Product Certification link at www.ab.com for Declarations of Conformity, Certificates, and other certification details.

# Specifications for the 1798-IB8 Module

| Specifications                                                                                                    | 1798-IB8                                                                                                    |  |  |
|----------------------------------------------------------------------------------------------------|----------------------------------------------------------------------------------------------------|--|--|
| Module Type                                                                                                    | Digital Input, Sinking                                                                                                    |  |  |
| Number of Channels                                                                                                    | 1 group of 8                                                                                                    |  |  |
| Sensor Source Current                                                                                                    | 400 mA maximum                                                                                                    |  |  |
| On-state Voltage                                                                                                    | 10-28.8V dc; 24V dc nominal                                                                                                    |  |  |
| On-state Current                                                                                                    | 2-12 mA; 8 mA @ 24V dc                                                                                                    |  |  |
| Off-state Voltage                                                                                                    | 5V dc maximum                                                                                                    |  |  |
| Off-State Current                                                                                                    | 1.5 mA minimum                                                                                                    |  |  |
| Channel Impedance                                                                                                    | 4.6KΩ maximum                                                                                                    |  |  |
| Isolation Voltage                                                                                                    | 850V dc channel-to-system for 1s                                                                                                    |  |  |
| Delay Times:Off to On<br>On to Off                                                                                          | 256 us, 512 us, 1 ms, 2ms<br>4 ms, 8 ms, 16 ms, 32 ms<br>(Selectable; 256 us default)                                                                                                    |  |  |
| FlexBus Current                                                                                                    | 20 mA maximum                                                                                                    |  |  |
| Power Dissipation                                                                                                    | 3.0W @ 28.8V dc                                                                                                    |  |  |
| Thermal Dissipation                                                                                                    | 10.2 BTU/hr. @ 28.8V dc                                                                                                    |  |  |
| Indicators                                                                                                    | 8 channel status - yellow<br>1 fault LED indicator - red                                                                                                    |  |  |
| External DC Power<br>Voltage (24V dc nom.)<br>Current                                                                       | 10-28.8V dc; 5% AC ripple<br>500 mA maximum                                                                                                    |  |  |
| Dimensions<br>(H x D x W)                                                                                                   | 118 mm X 57 mm X 40 mm<br>4.63 in. X 2.25 in. X 1.58 in.                                                                                                    |  |  |
| Environmental Conditions:<br>Operating Temperature<br>Storage Temperature<br>Shock: Operating<br>Non-Operating<br>Vibration | -20 to 60°C (-4 to 140°F)<br>-40 to 85°C (-40 to 185°F)<br>30G peak, 11±1 ms pulse width<br>50G peak, 11±1 ms pulse width<br>5G @ 10-500 Hz per IEC 68-2-6                                                                                                    |  |  |
| Conductors                                                                                                    | See publication DN-6.7.2                                                                                                    |  |  |
| Enclosure                                                                                                    | Meets IP67                                                                                                    |  |  |
| Certifications<br>(When product is marked)                                                                                  | c-UL-us UL Listed Industrial Control Equipment,<br>certified for US and Canada<br>UL UL Listed Industrial Control Equipment<br>CE <sup>1</sup> European Union 89/336/EEC EMC<br>Directive, compliant with:<br>EN 50081-2; Industrial Emissions<br>EN 50082-2; Industrial Immunity<br>EN 61326; Meas./Control/Lab.,<br>Industrial Requirements<br>EN 61000-6-2; Industrial Immunity |  |  |
|                                                                                                    | C-Tick <sup>1</sup> Australian Radiocommunications Act,<br>compliant with: AS/NZS 2064; Industrial<br>Emissions                                                                                                    |  |  |
| <ol> <li>See the Product Certification link at v</li> </ol>                                                                 | vww.ab.com for Declarations of Conformity, Certificates, and other                                                                                                    |  |  |

certification details.

### Specifications for the 1798-IB4D Module

| Specifications - 1798-IB4D |                                                                     |  |
|----------------------------|---------------------------------------------------------------------|--|
| Module Type                | Digital Input, Sinking                                              |  |
| Number of Channels         | 1 group of 4                                                        |  |
| Sensor Source Current      | 50 mA per connector                                                 |  |
| On-state Voltage           | 10-28.8V dc; 24V dc nominal                                         |  |
| On-state Current           | 2-12 mA; 8 mA @ 24V dc                                              |  |
| Off-state Voltage          | 5V dc maximum                                                       |  |
| Off-State Current          | 1.5 mA minimum                                                      |  |
| Channel Impedance          | 4.6K $\Omega$ maximum                                               |  |
| Isolation Voltage          | 850V dc channel-to-system for 1s                                    |  |
| Delay Times:Off to On      | 256 us, 512 us, 1 ms, 2ms                                           |  |
| On to Off                  | 4 ms, 8 ms, 16 ms, 32 ms                                            |  |
|                            | (Selectable; 256 us default)                                        |  |
| FlexBus Current            | 80 mA maximum                                                       |  |
| Power Dissipation          | 2.0W @ 28.8V dc                                                     |  |
| Thermal Dissipation        | 6.8 BTU/hr. @ 28.8V dc                                              |  |
| Indicators                 | 4 channel status - yellow                                           |  |
|                            | 4 diagnostic indicators- red                                        |  |
| External DC Power          | 10, 20, 0 // do: E <sup>0</sup> / AC ripple                         |  |
| Vullage (24V uc nulli.)    | 10-28.8 V uC, 5% AC HPPIE                                           |  |
| Dimensions                 | 118 mm x 57 mm x 40 mm                                              |  |
| (H x D x W)                | 4.63 in. x 2.25 in. x 1.58 in.                                      |  |
| Operational Temperature    | IEC 60068-2-1 (Test Ad. Operating Cold).                            |  |
| - F                        | IEC 60068-2-2 (Test Bd, Operating Dry Heat),                        |  |
|                            | IEC 60068-2-14 (Test Nb, Operating Thermal Shock):                  |  |
|                            | -20 to 60°C (-4 to 140°F)                                           |  |
| Storage Temperature        | IEC 60068-2-1 (Test Ab, Un-packaged Non-operating Cold),            |  |
|                            | IEC 60068-2-2 (Test Bb, Un-packaged Non-operating Dry Heat),        |  |
|                            | Shork)                                                              |  |
|                            | $-40 \text{ to } 85^{\circ}\text{C}$ (-40 to 185°F)                 |  |
| Shock                      | IEC60068-2-27 (Test Ea, Unpackaged shock):                          |  |
|                            | Operating 30g                                                       |  |
|                            | Non-operating 50g                                                   |  |
| Emissions                  | CISPR 11:                                                           |  |
|                            | Group 1, Class A                                                    |  |
| ESD Immunity               | IEC 61000-4-2:                                                      |  |
|                            | bKV contact discharges                                              |  |
| Padiated PE Immunity       |                                                                     |  |
| nduidleu nf iiiiiiiuiiily  | 1000-4-5.                                                           |  |
|                            | 10V/m with 200Hz 50% Pulse 100%AM at 900MHz                         |  |
| EFT/B Immunity             | IEC 61000-4-4:                                                      |  |
|                            | ±2kV at 5kHz on power ports                                         |  |
|                            | ±2kV at 5kHz on signal ports                                        |  |
| Surge Transient Immunity   | IEC 61000-4-5:                                                      |  |
|                            | $\pm$ 1kV line-line(DM) and $\pm$ 2kV line-earth(CM) on power ports |  |
|                            | ±1kV line-line(DM) and ±2kV line-earth(CM) on signal ports          |  |
| Conducted RF Immunity      | LEC 61000-4-6:                                                      |  |
|                            | I UVIIIIS WILL IKHZ SILE-WAVE 8U%AIVI TROM I SUKHZ TO 8UIVIHZ       |  |

| Vibration                                               | IEC60068-2-6 (Test Fc, Operating):                                                                           |  |  |
|---------------------------------------------------------|----------------------------------------------------------------------------------------------------|--|--|
|                                                         | 5g @ 10-500Hz                                                                                                |  |  |
| Conductors                                              | See publication DN-6.7.2                                                                                     |  |  |
| Enclosure                                               | Meets IP67                                                                                                   |  |  |
| Certifications<br>(When product is marked)              | c-UL-usUL Listed Industrial Control Equipment, certified for US<br>and Canada                                |  |  |
|                                                         | CE <sup>1</sup> European Union 89/336/EEC EMC Directive, compliant                                           |  |  |
|                                                         | with:<br>EN 50081-2; Industrial Emissions                                                                    |  |  |
|                                                         | EN 50082-2; Industrial Immunity                                                                              |  |  |
|                                                         | EN 61000-6-2; Industrial Immunity                                                                            |  |  |
|                                                         | C-Tick <sup>1</sup> Australian Radiocommunications Act, compliant with:<br>AS/NZS 2064; Industrial Emissions |  |  |
| 1. See the Product Certification certification details. | link at www.ab.com for Declarations of Conformity, Certificates, and other                                   |  |  |

### Specifications - 1798-IB4D (continued)

# Specifications for the 1798-IE4 Module

| Specifications - 1798-IE4 Analog Input Module                 |                                                                                                    |  |
|---------------------------------------------------------------|----------------------------------------------------------------------------------------------------|--|
| Module Type                                                   | Analog Input                                                                                                    |  |
| Number of Channels                                            | 4 single-ended, non-isolated                                                                                                    |  |
| ResolutionBits<br>Voltage/Cnt<br>Current/Cnt                  | 12 - Unipolar, 11+ sign - Bipolar<br>2.56 mV - Unipolar; 5.13 mV - Bipolar<br>5.13 uA                                                                                       |  |
| Data Format                                                   | 16 hit: 2's complement: left-justified                                                                                                    |  |
| Conversion Type                                               |                                                                                                    |  |
| Conversion Bate                                               | 256 us - All channels                                                                                                    |  |
| Current Terminal                                              | 4-20 mA: 0-20 mA (user configurable)                                                                                                    |  |
| Voltage Terminal                                              | ±10V: 0-10V (user configurable)                                                                                                    |  |
| Normal Mode Rejection<br>Voltage Terminal<br>Current Terminal | -3 db @ 17 Hz; -20 db/decade;<br>-10 db @ 50 Hz; 11.4 db @ 60 Hz<br>-3 db @ 9 Hz; -20 db/decade;                                                                            |  |
|                                                               | -15.3 db @ 50 Hz; -16.8 db @ 60 Hz                                                                                                    |  |
| Step Response to 63%<br>Voltage Terminal<br>Current Terminal  | 9.4 ms<br>18.2 ms                                                                                                    |  |
| Impedance:Voltage Terminal<br>Current Terminal                | 100 k $\Omega$ ; 200 k $\Omega$ @ DC<br>238 $\Omega$                                                                                                    |  |
| Absolute Accuracy<br>Voltage Terminal<br>Current Terminal     | 0.20% FS @ 25°C<br>0.20% FS @ 25°C                                                                                                    |  |
| Accuracy Drift:Voltage Terminal<br>Current Terminal           | 0.00428% FS per°C<br>0.00407% FS per°C                                                                                                    |  |
| Calibration                                                   | None Required                                                                                                    |  |
| Maximum Overload<br>Voltage Terminal<br>Current Terminal      | Single channel; continuous<br>30V<br>32 mA                                                                                                    |  |
| Isolation Voltage                                             | 850V dc channel-to-system for 1s                                                                                                    |  |
| FlexBus Current                                               | 10 mA maximum                                                                                                    |  |
| Sensor Source Current<br>(per connector)                      | 50 mA                                                                                                    |  |
| Power dissipation                                             | 2.5W @ 28.8V dc                                                                                                    |  |
| Thermal Dissipation                                           | 8.5 BTU/hr @ 28.8V dc                                                                                                    |  |
| Indicator                                                     | 1 fault LED Indicator - red                                                                                                    |  |
| External DC Power<br>Voltage (24V dc nom.)<br>Current         | 10-28.8V dc; 5% AC ripple<br>50 mA @ 24V dc                                                                                                    |  |
| Dimensions<br>(H x D x W)                                     | 118 mm x 57 mm x 40 mm<br>4.63 in. x 2.25 in. x 1.58 in.                                                                                                    |  |
| Operational Temperature                                       | IEC 60068-2-1 (Test Ad, Operating Cold),<br>IEC 60068-2-2 (Test Bd, Operating Dry Heat),<br>IEC 60068-2-14 (Test Nb, Operating Thermal Shock):<br>-20 to 60°C (-4 to 140°F) |  |

| Specifications - 1798-IE4 Analo                                   | og Input Module (Continued)                                                                                                    |
|-------------------------------------------------------------------|----------------------------------------------------------------------------------------------------|
| Storage Temperature                                               | IEC 60068-2-1 (Test Ab, Un-packaged Non-operating<br>Cold),<br>IEC 60068-2-2 (Test Bb, Un-packaged Non-operating<br>Dry Heat),<br>IEC 60068-2-14 (Test Na, Un-packaged<br>Non-operating Thermal Shock):<br>-40 to 85°C (-40 to 185°F)                                                                                                    |
| Shock                                                             | IEC60068-2-27 (Test Ea, Unpackaged shock):<br>Operating 30g<br>Non-operating 50g                                                                                                    |
| Emissions                                                         | CISPR 11:<br>Group 1, Class A                                                                                                    |
| ESD Immunity                                                      | IEC 61000-4-2:<br>6kV contact discharges<br>8kV air discharges                                                                                                    |
| Radiated RF Immunity                                              | IEC 61000-4-3:<br>10V/m with 1kHz sine-wave 80%AM from 30MHz to<br>2000MHz<br>10V/m with 200Hz 50% Pulse 100%AM at 900MHz                                                                                                    |
| EFT/B Immunity                                                    | IEC 61000-4-4:<br>±2kV at 5kHz on power ports<br>±2kV at 5kHz on signal ports                                                                                                    |
| Surge Transient Immunity                                          | IEC 61000-4-5:<br>±1kV line-line(DM) and ±2kV line-earth(CM) on<br>power ports<br>±1kV line-line(DM) and ±2kV line-earth(CM) on signal<br>ports                                                                                                    |
| Conducted RF Immunity                                             | IEC 61000-4-6:<br>10Vrms with 1kHz sine-wave 80%AM from 150kHz<br>to 80MHz                                                                                                    |
| Vibration                                                         | IEC60068-2-6 (Test Fc, Operating):<br>5g @ 10-500Hz                                                                                                    |
| Enclosure                                                         | Meets IP67                                                                                                    |
| Certifications<br>(When product is marked)                        | c-UL-usUL Listed Industrial Control Equipment,<br>certified for US and CanadaULUL Listed Industrial Control EquipmentCE1European Union 89/336/EEC EMC Directive,<br>compliant with:<br>EN 50081-2; Industrial Emissions<br>EN 50082-2; Industrial Immunity<br>EN 61326; Meas./Control/Lab., Industrial<br>Requirements<br>EN 61000-6-2; Industrial Immunity |
|                                                                   | C-Tick <sup>1</sup> Australian Radiocommunications Act,<br>compliant with: AS/NZS 2064; Industrial<br>Emissions                                                                                                    |
| 1. See the Product Certification link at w certification details. | ww.ab.com for Declarations of Conformity, Certificates, and other                                                                                                    |

# Output Module Specifications

### Specifications for the 1798-0B4E Module

| Specifications                                                                                                    | 1798-0B4E                                                                                                    |
|----------------------------------------------------------------------------------------------------|----------------------------------------------------------------------------------------------------|
| Module Type                                                                                                    | Digital Output, Sourcing                                                                                                    |
| Number of Channels                                                                                                    | 1 group of 4                                                                                                    |
| On-state Voltage                                                                                                    | 10-28.8V dc; 24V dc nominal                                                                                                    |
| On-state Current (per channel)                                                                                              | 1.0A per channel                                                                                                    |
| On-state Current (per module)                                                                                               | 4.0A per module                                                                                                    |
| Off-state Voltage                                                                                                    | 28.8V dc maximum                                                                                                    |
| Off-State Current                                                                                                    | 0.5 mA maximum leakage                                                                                                    |
| On-State Voltage Drop                                                                                                    | 0.5V dc maximum drop                                                                                                    |
| Surge Current                                                                                                    | 2.0A for 50 ms (Repeatable every 2 seconds)                                                                                                    |
| Isolation Voltage                                                                                                    | 850V dc for 1 second                                                                                                    |
| Delay Times:Off to On                                                                                                    | 0.5 ms maximum                                                                                                    |
| On to Off                                                                                                    | 1.0 ms maximum                                                                                                    |
| FlexBus Current                                                                                                    | 60 mA maximum                                                                                                    |
| Power Dissipation                                                                                                    | 2.4 W @ 28.8 V dc                                                                                                    |
| Thermal Dissipation                                                                                                    | 8.2 BTU/hr. @ 28.8V dc                                                                                                    |
| Indicators                                                                                                    | 4 channel status - yellow                                                                                                    |
|                                                                                                    | 1 fault LED indicator- red                                                                                                    |
| External DC Power                                                                                                    |                                                                                                    |
| Voltage (24V dc nom.)                                                                                                    | 10-28.8V dc; 5% AC ripple                                                                                                    |
|                                                                                                    | 4.UA maximum                                                                                                    |
| Umensions<br>(H x D x W)                                                                                                    | 118 mm X 57 mm X 40 mm<br>4.63 in. X 2.25 in. X 1.58 in.                                                                                                    |
| Environmental Conditions:<br>Operating Temperature<br>Storage Temperature<br>Shock: Operating<br>Non-Operating<br>Vibration | -20 to $60^{\circ}$ C (-4 to $140^{\circ}$ F)<br>-40 to $85^{\circ}$ C (-40 to $185^{\circ}$ F)<br>30G peak, $11\pm1$ ms pulse width<br>50G peak, $11\pm1$ ms pulse width<br>5G @ 10-500Hz per IEC 68-2-6<br>(see graph on pext page)                                                                                                    |
| Conductors                                                                                                    | See publication DN-6.7.2                                                                                                    |
| Cordsets                                                                                                    | 5 pin micro (12mm) style connectors                                                                                                    |
| Enclosure                                                                                                    | Moots IP67                                                                                                    |
| Certifications<br>(When product is marked)                                                                                  | c-UL-us UL Listed Industrial Control Equipment,<br>certified for US and Canada<br>UL UL Listed Industrial Control Equipment<br>CE <sup>1</sup> European Union 89/336/EEC EMC<br>Directive, compliant with:<br>EN 50081-2; Industrial Emissions<br>EN 50082-2; Industrial Immunity<br>EN 61326; Meas./Control/Lab.,<br>Industrial Requirements<br>EN 61000-6-2; Industrial Immunity<br>C-Tick <sup>1</sup> Australian Radiocommunications Act,<br>compliant with: AS/NZS 2064;<br>Industrial Emissions |
| 1. See the Product Certification link at www.ab.co certification details.                                                   | m for Declarations of Conformity, Certificates, and other                                                                                                    |

# Specifications for the 1798-OB8E Module

| Specifications                                                                                                    | 1798-0B8E                                                                                                    |
|----------------------------------------------------------------------------------------------------|----------------------------------------------------------------------------------------------------|
| Module Type                                                                                                    | Digital Output, Sourcing                                                                                                    |
| Number of Channels                                                                                                    | 1 group of 8                                                                                                    |
| On-state Voltage                                                                                                    | 10-28.8V dc; 24V dc nominal                                                                                                    |
| On-state Current<br>(per channel)                                                                                           | 1.0A per channel                                                                                                    |
| On-state Current (per module)                                                                                               | 5.0A per module                                                                                                    |
| Off-state Voltage                                                                                                    | 28.8V dc maximum                                                                                                    |
| Off-State Current                                                                                                    | 0.5 mA maximum leakage                                                                                                    |
| On-State Voltage Drop                                                                                                    | 0.5V dc maximum drop                                                                                                    |
| Surge Current                                                                                                    | 2.0A for 50 ms<br>(Repeatable every 2 seconds)                                                                                                    |
| Isolation Voltage                                                                                                    | 850V dc for 1 second                                                                                                    |
| Delay Times:Off to On<br>On to Off                                                                                          | 0.5 ms maximum<br>1.0 ms maximum                                                                                                    |
| FlexBus Current                                                                                                    | 60 mA maximum                                                                                                    |
| Power Dissipation                                                                                                    | 2.9 W @ 28.8 V dc                                                                                                    |
| Thermal Dissipation                                                                                                    | 9.9 BTU/hr. @ 28.8V dc                                                                                                    |
| Indicators                                                                                                    | 8 channel status - yellow<br>1 fault LED indicator - red                                                                                                    |
| External DC Power<br>Voltage (24V dc nom.)<br>Current                                                                       | 10-28.8V dc; 5% AC ripple<br>5.0A maximum                                                                                                    |
| Dimensions<br>(H x D x W)                                                                                                   | 118 mm X 57 mm X 40 mm<br>4.63 in. X 2.25 in. X 1.58 in.                                                                                                    |
| Environmental Conditions:<br>Operating Temperature<br>Storage Temperature<br>Shock: Operating<br>Non-Operating<br>Vibration | -20 to 60°C (-4 to 140°F)<br>-40 to 85°C (-40 to 185°F)<br>30G peak, 11±1ms pulse width<br>50G peak, 11±1ms pulse width<br>5G @ 10-500Hz per IEC 68-2-6<br>(see graph on next page)                                                                                                    |
| Conductors                                                                                                    | See publication DN-6.7.2                                                                                                    |
| Cordsets                                                                                                    | 5 pin micro (12mm) style connectors                                                                                                    |
| Enclosure                                                                                                    | Meets IP67                                                                                                    |
| Certifications<br>(When product is marked)                                                                                  | c-UL-us UL Listed Industrial Control Equipment,<br>certified for US and Canada<br>UL UL Listed Industrial Control Equipment<br>CE <sup>1</sup> European Union 89/336/EEC EMC<br>Directive, compliant with:<br>EN 50081-2; Industrial Emissions<br>EN 50082-2; Industrial Immunity<br>EN 61326; Meas./Control/Lab.,<br>Industrial Requirements<br>EN 61000-6-2; Industrial Immunity |
|                                                                                                    | C-Tick' Australian Radiocommunications Act,<br>compliant with: AS/NZS 2064;<br>Industrial Emissions                                                                                                    |
| 1. See the Product Certification link at www.ab.co certification details.                                                   | m for Declarations of Conformity, Certificates, and other                                                                                                    |

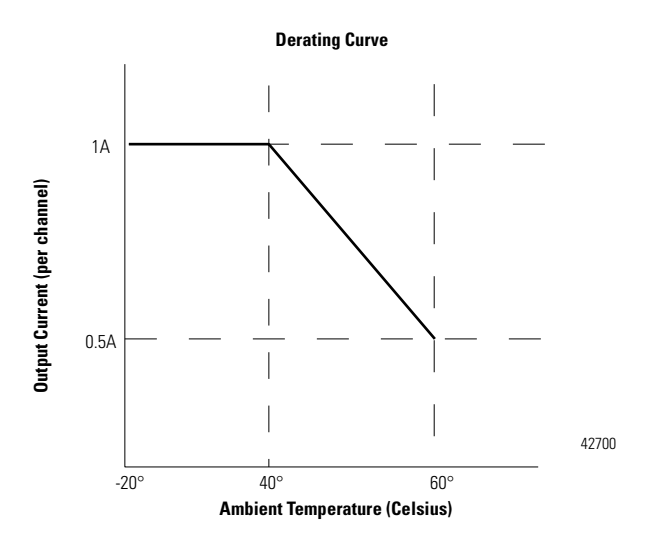

**Operating Temperature CD Rating Curve** 

# Specifications for the 1798-OE2 Module

| Specifications - 1798-OE2 Analog Output Module            |                                                                       |  |
|-----------------------------------------------------------|-----------------------------------------------------------------------|--|
| Module Type                                               | Analog Output                                                         |  |
| Number of Channels                                        | 2 single-ended, non-isolated                                          |  |
| ResolutionBits<br>Voltage/Cnt<br>Current/Cnt              | 12 + sign<br>2.56 mV<br>5.13 uA                                       |  |
| Data Format                                               | 16 bit; 2's complement; left-justified                                |  |
| Conversion Type                                           | Pulse width modulation                                                |  |
| Conversion Rate                                           | 1.024 ms - All channels                                               |  |
| Current Terminal                                          | 4-20 mA; 0-20 mA (0 mA output until the module is configured)         |  |
| Voltage Terminal                                          | ±10V; 0-10V - 3 mA maximum (0V output until the module is configured) |  |
| Step Response to 63% of FS                                | 24 mS                                                                 |  |
| Output Load on Voltage                                    | 3 mA maximum                                                          |  |
| Resistive Load on mA<br>Output                            | 15-750 ohms                                                           |  |
| Absolute Accuracy<br>Voltage Terminal<br>Current Terminal | 0.133% FS @ 25°C<br>0.425% FS @ 25°C                                  |  |
| Accuracy Drift<br>Voltage Terminal<br>Current Terminal    | 0.0045% FS per°C<br>0.0069% FS per°C                                  |  |
| Calibration                                               | None Required                                                         |  |
| FlexBus Current                                           | 10 mA maximum                                                         |  |
| Power dissipation                                         | 2.5W @ 28.8V dc                                                       |  |
| Sensor Source Current<br>(per connector)                  | 50 mA                                                                 |  |

| Specifications - 1798-OE2 Analog Output Module        |                                                                                                    |  |
|-------------------------------------------------------|----------------------------------------------------------------------------------------------------|--|
| Thermal Dissipation                                   | 8.5 BTU/hr @ 28.8V dc                                                                                                    |  |
| Indicator                                             | 1 fault LED Indicator - red                                                                                                    |  |
| External DC Power<br>Voltage (24V dc nom.)<br>Current | 10-28.8V dc; 5% AC ripple<br>85 mA @ 24V dc                                                                                                    |  |
| Dimensions<br>(H x D x W)                             | 118 mm x 57 mm x 40 mm<br>4.63 in. x 2.25 in. x 1.58 in.                                                                                                    |  |
| Operational Temperature                               | IEC 60068-2-1 (Test Ad, Operating Cold),<br>IEC 60068-2-2 (Test Bd, Operating Dry Heat),<br>IEC 60068-2-14 (Test Nb, Operating Thermal Shock):<br>-20 to 60°C (-4 to 140°F)                                                        |  |
| Storage Temperature                                   | IEC 60068-2-1 (Test Ab, Un-packaged Non-operating Cold),<br>IEC 60068-2-2 (Test Bb, Un-packaged Non-operating Dry<br>Heat),<br>IEC 60068-2-14 (Test Na, Un-packaged Non-operating<br>Thermal Shock):<br>-40 to 85°C (-40 to 185°F) |  |
| Shock                                                 | IEC60068-2-27 (Test Ea, Unpackaged shock):<br>Operating 30g<br>Non-operating 50g                                                                                                    |  |
| Emissions                                             | CISPR 11:<br>Group 1, Class A                                                                                                    |  |
| ESD Immunity                                          | IEC 61000-4-2:<br>6kV contact discharges<br>8kV air discharges                                                                                                    |  |
| Radiated RF Immunity                                  | IEC 61000-4-3:<br>10V/m with 1kHz sine-wave 80%AM from 30MHz to<br>2000MHz<br>10V/m with 200Hz 50% Pulse 100%AM at 900MHz                                                                                                    |  |
| EFT/B Immunity                                        | IEC 61000-4-4:<br>±2kV at 5kHz on power ports<br>±2kV at 5kHz on signal ports                                                                                                    |  |
| Surge Transient Immunity                              | $\begin{array}{l} \mbox{IEC 61000-4-5:} \\ \pm 1 \mbox{kV line-line(DM) and } \pm 2 \mbox{kV line-earth(CM) on power ports} \\ \pm 1 \mbox{kV line-line(DM) and } \pm 2 \mbox{kV line-earth(CM) on signal ports} \end{array}$      |  |
| Conducted RF Immunity                                 | IEC 61000-4-6:<br>10Vrms with 1kHz sine-wave 80%AM from 150kHz to<br>80MHz                                                                                                    |  |
| Conductors                                            | See publication DN-6.7.2                                                                                                    |  |
| Vibration                                             | IEC60068-2-6 (Test Fc, Operating):<br>5g @ 10-500Hz                                                                                                    |  |
| Enclosure                                             | Meets IP67                                                                                                    |  |

| Certifications<br>(When product is marked)                  | c-UL-us<br>UL       | UL Listed Industrial Control Equipment,<br>certified for US and Canada<br>UL Listed Industrial Control Equipment |
|-------------------------------------------------------------|---------------------|----------------------------------------------------------------------------------------------------|
|                                                             | CE'                 | European Union 89/336/EEC EMC Directive,<br>compliant with:<br>EN 50081-2: Industrial Emissions                  |
|                                                             |                     | EN 50082-2: Industrial Immunity                                                                                  |
|                                                             |                     | EN 61326: Mose /Control/Lab Industrial                                                                           |
|                                                             |                     | LIN 01520, IVIEds./ COITUOI/Ldb., IIIuusuildi<br>Poquiromonto                                                    |
|                                                             |                     | EN C1000 C 2: la dustrial las munitor                                                                            |
|                                                             |                     | EN 61000-6-2; Industrial Immunity                                                                                |
|                                                             | C-Tick <sup>1</sup> | Australian Radiocommunications Act,<br>compliant with: AS/NZS 2064; Industrial<br>Emissions                      |
| 1. See the Product Certification lin certification details. | k at www.ab.        | com for Declarations of Conformity, Certificates, and other                                                      |

# Communication Adapter Specifications

Specifications for the 1798-ADN modules are listed below.

| Specifications                                                                                                    | 1798-AD                                                      | N                                                                                                    |
|----------------------------------------------------------------------------------------------------|--------------------------------------------------------------|----------------------------------------------------------------------------------------------------|
| External DC Power (Input Power):<br>Voltage (24V dc nom.)<br>Current                                                        | 10-28.8V dc; 5% AC ripple<br>400 mA @ 24V dc                 |                                                                                                    |
| FlexBus (Output Power):<br>Voltage (5V dc nom.)<br>Current                                                                  | 4.75 - 5.2<br>640 mA @                                       | V dc; 5% AC ripple<br>⊉ 5.2V dc                                                                                                    |
| Isolation Voltage<br>(Communication Lines/System):<br>24V dc External Power to 5V dc<br>FlexBus Output                      | 850V dc f                                                    | or 1 second                                                                                                    |
| Dimensions (H x D x W)                                                                                                    | 118 mm )<br>4.63 in. X                                       | ( 50 mm X 40 mm<br>1.95 in. X 1.58 in.                                                                                                    |
| Environmental Conditions:<br>Operating Temperature<br>Storage Temperature<br>Shock: Operating<br>Non-Operating<br>Vibration | -20 to 60'<br>-40 to 85'<br>30G peak<br>50G peak<br>5G @ 10- | °C (-4 to 140°F)<br>°C (-40 to 185°F)<br>, 11±1 ms pulse width<br>, 11±1 ms pulse width<br>500 Hz per IEC 68-2-6                                                                                                    |
| Enclosure                                                                                                    | Meets IP                                                     | 67                                                                                                    |
| Certifications<br>(When product is marked)                                                                                  | c-UL-us<br>UL<br>CE <sup>1</sup>                             | UL Listed Industrial Control Equipment,<br>certified for US and Canada<br>UL Listed Industrial Control Equipment<br>European Union 89/336/EEC<br>EMC Directive, compliant with:<br>EN 50081-2; Industrial Emissions<br>EN 50082-2; Industrial Immunity<br>EN 61326; Meas./Control/Lab.,<br>Industrial Requirements<br>EN 61000-6-2; Industrial Immunity |
|                                                                                                    | C-Tick <sup>1</sup>                                          | Australian Radiocommunications Act,<br>compliant with: AS/NZS 2064;<br>Industrial Emissions<br>ODVA conformance tested to ODVA                                                                                                    |
| 1. See the Product Certification link at www                                                                                | v.ab.com for [                                               | DeviceNet specifications<br>Declarations of Conformity, Certificates, and other                                                                                                    |
| certification details.                                                                                                    |                                                              |                                                                                                    |

# Field Termination Plug Specifications

Specifications for the Field Termination Plug are listed below.

| Voltage Rating                                                                                                    | 28.8V dc maximum                                                                                                    |  |
|----------------------------------------------------------------------------------------------------|----------------------------------------------------------------------------------------------------|--|
| Sensor and Adapter Current                                                                                                  | 2.5A maximum                                                                                                    |  |
| Output Current                                                                                                    | 10A maximum                                                                                                    |  |
| Sensor/Output Voltage                                                                                                    | 10-28.8V dc                                                                                                    |  |
| Sensor/Output Power Connector                                                                                               | 0.875 in male                                                                                                    |  |
| Dimensions (H x D x W)                                                                                                    | 121 mm X 36.3 mm X 42 mm<br>4.75 in. X 1.43 in. X 1.65 in.                                                                                                    |  |
| Environmental Conditions<br>Operational Temperature<br>Storage Temperature<br>Shock Operating<br>Non-operating<br>Vibration | -20 to 60°C (-4 to 140°F)<br>-40 to 85°C (-40 to 185°F)<br>30g peak acceleration, 11(±1) ms pulse width<br>50g peak acceleration, 11(±1) ms pulse width<br>Tested 5g @ 10-500 Hz per IEC 68-2-6                                                                                                    |  |
| Conductors                                                                                                    | See publication DN-6.7.2                                                                                                    |  |
| Enclosure                                                                                                    | Meets IP67                                                                                                    |  |
| Agency Certification<br>(When product is marked)                                                                            | c-UL-us UL Listed Industrial Control Equipment,<br>certified for US and Canada<br>UL UL Listed Industrial Control Equipment<br>CE <sup>1</sup> European Union 89/336/EEC<br>EMC Directive, compliant with:<br>EN 50081-2; Industrial Emissions<br>EN 50082-2; Industrial Immunity<br>EN 61326; Meas./Control/Lab., Industrial<br>Requirements<br>EN 61000-6-2; Industrial Immunity<br>C-Tick <sup>1</sup> Australian Radiocommunications Act,<br>compliant with:<br>AS/NZS 2064; Industrial Emissions |  |

 See the Product Certification link at www.ab.com for Declarations of Conformity, Certificates, and other certification details.

# **Baseplate Specifications**

Specifications for the Baseplate are listed below.

| FlexArmor Baseplates - Cat. No. 1798-BP2, -BP4, -BP6, -BP8                                                                  |                                                                                                    |  |  |  |  |  |  |  |
|----------------------------------------------------------------------------------------------------|----------------------------------------------------------------------------------------------------|--|--|--|--|--|--|--|
| General Specifications                                                                                                    |                                                                                                    |  |  |  |  |  |  |  |
| External Power                                                                                                    | 28.8V dc maximum                                                                                                    |  |  |  |  |  |  |  |
| Sensor Power Bus<br>Output Power Bus                                                                                        | 2.5A maximum<br>10A maximum                                                                                                    |  |  |  |  |  |  |  |
| Environmental Conditions<br>Operational Temperature<br>Storage Temperature<br>Shock Operating<br>Non-operating<br>Vibration | -20 to 60°C (-4 to 140°F)<br>-40 to 85°C (-40 to 185°F)<br>30g peak acceleration, 11(±1) ms pulse width<br>50g peak acceleration, 11(±1) ms pulse width<br>Tested 5g @ 10-500 Hz per IEC 68-2-6                                                                                                    |  |  |  |  |  |  |  |
| Enclosure                                                                                                    | Meets IP67                                                                                                    |  |  |  |  |  |  |  |
| Certifications<br>(When product is marked)                                                                                  | c-UL-us UL Listed Industrial Control Equipment, certified f<br>US and Canada<br>UL UL Listed Industrial Control Equipment<br>CE <sup>1</sup> European Union 89/336/EEC<br>EMC Directive, compliant with:<br>EN 50081-2; Industrial Emissions<br>EN 50082-2; Industrial Immunity<br>EN 61326; Meas./Control/Lab., Industrial<br>Requirements<br>EN 61000-6-2; Industrial Immunity |  |  |  |  |  |  |  |
|                                                                                                    | C-Tick <sup>1</sup> Australian Radiocommunications Act,<br>compliant with:<br>AS/NZS 2064; Industrial Emissions                                                                                                    |  |  |  |  |  |  |  |

1. See the Product Certification link at www.ab.com for Declarations of Conformity, Certificates, and other certification details.

### Numbers

1798-ADN specifications A-12 **1798-BP** specifications A-14 1798-FTP specifications A-13 1798-IB4 image table mapping 2-5 input delay times 2-6 memory map 2-5 specifications A-1 1798-IB4D filter time and open wire disable 3-13 image table mapping 2-6 input delay times 2-7 memory map 2-6 specifications A-3 1798-IB8 image table mapping 2-7 input delay times 2-8 memory map 2-7 specifications A-2 1798-IE4 image table mapping 2-9 input channel range 3-13 memory map 2-10 range selection 2-10 specifications A-5 word/bit description 2-11 1798-0B4E image table mapping 2-8 memory map 2-8 1798-0B4E-specifications A-7 1798-0B8E image table mapping 2-9 memory map 2-9 specifications A-8 1798-0E2 image table mapping 2-12 memory map 2-12 output channel enable of range 3-14 range selection 2-13 specifications A-9 word/bit description 2-13 A

adapter configuration window 3-4 adapter input status word 2-3

#### C

change of state communication 2-4 communication 2-1 over the backplane 2-1 communication choices 2-4 configure adapter's FlexArmor system 3-1 configure DeviceNet adapter 3-1 using RSNetWorx for DeviceNet 3-2 configure FlexArmor adapter and system online 3-3 adapter configuration window 3-4 I/O summary window 3-15 module configuration window 3-6 view adapter parameters 3-7 connect external wiring 1-5 cyclic communication 2-4

### D

DeviceNet adapter compenents diagnostics indicators 1-2 diagnostic indicators troubleshooting 4-1

### F

FlexArmor system description 1-1

### 

I/O image table mapping 2-1 I/O structure 2-2 adapter input status word 2-3 mapping data into image table 2-5 1798-IB4 image table mapping 2-5 1798-IB4D image table mapping 2-6 1798-IB8 image table mapping 2-5 1798-0B4E image table mapping 2-8, 2-9 1798-OB8E image table mapping 2-8, 2-9 1798-OE2 image table mapping 2-12I/O status indicators troubleshooting 4-1 I/O structure 2-2 I/O summary window 3-15 image table mapping 1798-IB4 2-5 1798-IB4D 2-6 1798-IB8 2-7 1798-IE4 2-9 1798-0B4E 2-8 1798-0B8E 2-9

1798-0E2 2-12 input delay times 1798-IB4 2-6 1798-IB4D 2-7 install DeviceNet adapter module 1-1 connect external wiring 1-5 FlexArmor system description 1-1 install FlexArmor DeviceNet adatper module 1-4 major compenents diagnostics indicators description 1-2 mounting FlexArmor platform 1-3 power requirements 1-2 setting network address switch 1-4 install FlexArmor DeviceNet adapter module 1-4

### Μ

map the scanner 3-18mapping data into image table 2-5 1798-IB4 2-5 1798-IB4D 2-6 1798-IB8 2-7 1798-IE4 2-9 1798-0B4E 2-8 1798-0B8E 2-9 1798-0E2 2-12 memory map 1798-IB4 2-5 1798-IB4D 2-6 1798-IB8 2-7 1798-IE4 2-10 1798-0B4E 2-8 1798-0B8E 2-9 1798-0E2 2-12 mod/net status indicators troubleshooting 4-1 module configuration window 3-6 mounting FlexArmor platform 1-3

### P

polled communication 2-4 power requirements 1-2

### R

range selection 1798-IE4 2-10 1798-0E2 2-13 RSNetWorx for DeviceNet 3-2

### S

setting network address switch 1-4 special parameters 3-13 1798-IB4D filter time and open wire disable 3-13 1798-IE4 input channel range 3-13 1798-OE2 output channel enable of range 3-14 specifications A-1 baseplate A-14 communication adapter A-12 field termination plug A-13 input modules A-1 output modules A-7 strobe communication 2-4

### Т

troubleshooting 4-1

### V

view adapter parameters 3-7 module parameters 3-9

### W

word/bit description 1798-IE4 2-11 1798-0E2 2-13

# **How Are We Doing?**

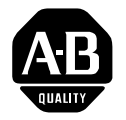

Your comments on our technical publications will help us serve you better in the future. Thank you for taking the time to provide us feedback.

You can complete this form and mail it back to us, visit us online at www.ab.com/manuals, or email us at RADocumentComments@ra.rockwell.com

Pub. Title/Type FlexArmor User Manual

| Cat. No.                                                          | 1798                                     |                             |                 | Pub. No.                                                                        | 1798-UM001B-EN-P                                          | Pub. Date                           | November 200                                                                                    | Part No. 957726-15                                                         |  |  |
|-------------------------------------------------------------------|------------------------------------------|-----------------------------|-----------------|---------------------------------------------------------------------------------|-----------------------------------------------------------|-------------------------------------|-------------------------------------------------------------------------------------------------|----------------------------------------------------------------------------|--|--|
| Please comple                                                     | te the section                           | ons b                       | elow            | . Where a                                                                       | applicable, rank the feat                                 | ure (1=need                         | s improvemen                                                                                    | t, 2=satisfactory, and 3=outstanding).                                     |  |  |
| Overall Usefulness                                                |                                          |                             | 2               | 3                                                                               | How can we make this publication more useful for you?     |                                     |                                                                                                 |                                                                            |  |  |
| <b>Completeness</b><br>(all necessary information<br>is provided) | 1 2                                      | 2                           | 3               | Can we add more information to help you?<br>procedure/step illustration feature |                                                           |                                     |                                                                                                 |                                                                            |  |  |
|                                                                   |                                          |                             |                 | example<br>explanation                                                          | g<br>d                                                    | uideline<br>efinition               | other                                                                                           |                                                                            |  |  |
|                                                                   |                                          |                             |                 |                                                                                 |                                                           |                                     |                                                                                                 |                                                                            |  |  |
| <b>Technical</b> (all provided is corr                            | Accuracy<br>information<br>rect)         | 1                           | 2               | 3                                                                               | Can we be more accura<br>text                             | te?<br>il                           | lustration                                                                                      |                                                                            |  |  |
| <b>Clar</b><br>(all provided ir<br>easy to un                     | <b>ity</b><br>nformation is<br>derstand) | 1                           | 2               | 3                                                                               | How can we make thing                                     | gs clearer?                         |                                                                                                 |                                                                            |  |  |
| Other Co                                                          | mments                                   |                             |                 |                                                                                 | You can add additional comments on the back of this form. |                                     |                                                                                                 |                                                                            |  |  |
| Your N                                                            | lame                                     | _                           |                 |                                                                                 |                                                           | Locatio                             | n/Phone                                                                                         |                                                                            |  |  |
| Your Title/Function                                               |                                          |                             |                 |                                                                                 |                                                           | Would Y<br>No,<br>Yes<br>Yes<br>Yes | you like us to co<br>there is no nee<br>, please call me<br>, please email r<br>, please contac | ntact you regarding your comments?<br>d to contact me<br>ne at<br>t me via |  |  |
| Return this form                                                  | n to: Allen-<br>Phone                    | Bradl<br>: 440 <sup>,</sup> | ey Ma<br>-646-3 | arketing Co<br>3176 Fax: 4                                                      | ommunications, 1 Allen-Br<br>140-646-3525 Email: RADc     | adley Dr., Ma<br>ocumentComr        | yfield Hts., OH<br>nents@ra.rockw                                                               | 44124-9705<br>vell.com                                                     |  |  |

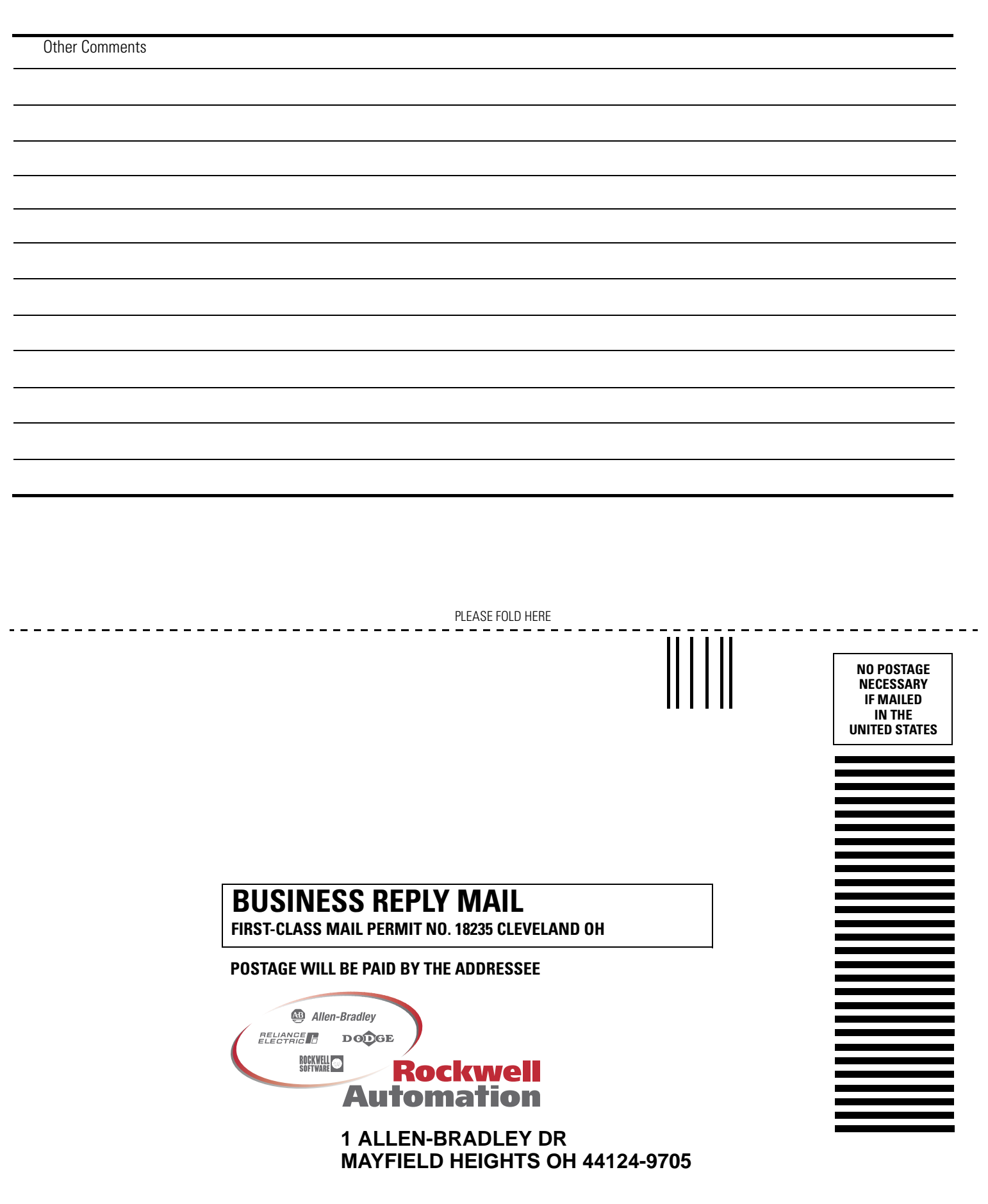

#### www.rockwellautomation.com

#### Power, Control and Information Solutions Headquarters

Americas: Rockwell Automation, 1201 South Second Street, Milwaukee, WI 53204-2496 USA, Tel: (1) 414.382.2000, Fax: (1) 414.382.4444 Europe/Middle East/Africa: Rockwell Automation, Vorstlaan/Boulevard du Souverain 36, 1170 Brussels, Belgium, Tel: (32) 2 663 0600, Fax: (32) 2 663 0640 Asia Pacific: Rockwell Automation, Level 14, Core F, Cyberport 3, 100 Cyberport Road, Hong Kong, Tel: (852) 2887 4788, Fax: (852) 2508 1846